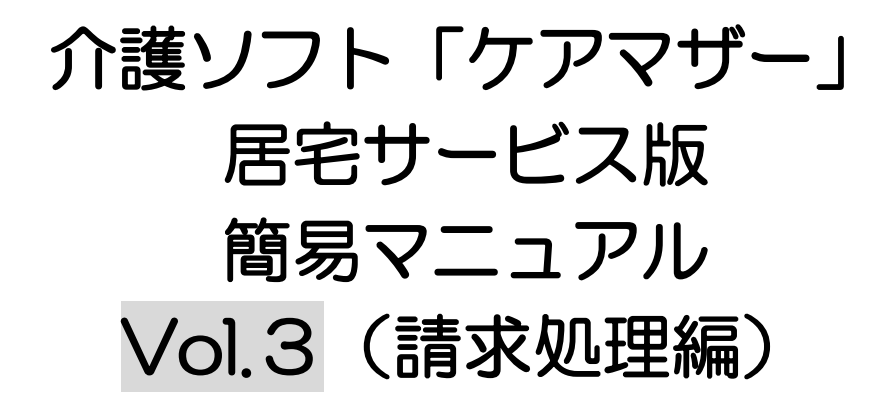

## 2016年5月1日

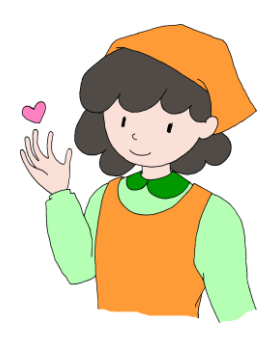

**◇●●Sis**株式会社ノエシス

### はじめに

本書は、介護ソフト「ケアマザー」の居宅サービス版を、初めて使用されるユーザー様を対象に作成されたスタートアップマニュアルです。

基本情報、予定実績の入力から請求処理までを記載していますが、レアケースの対処方法や国保連請 求および利用者請求に関連のない機能については、説明を割愛しております。

そのためより詳しい使用方法を知りたい場合は、本編のマニュアルを参照して頂くか、弊社ヘルプデスクまでお問い合わせください。

本編マニュアルダウンロードページ ケアマザーヘルプデスク

- : http://noesis.dev.co.jp/mother/download.html
  - : TEL 045-211-5605 FAX 045-335-3171 月~金(祝除く) 9:00-12:00/13:00-17:00

### 目 次

| 請求処理の基本設定<br>               | 4  |
|-----------------------------|----|
|                             | 4  |
| 国保連請求ファイル作成を行うには            | 5  |
| <br>事前作業(実績の入力の確認)          | 5  |
| 請求画面を開く                     |    |
| 請求する利用者の確認                  | 5  |
| 介護給付費請求・総合事業費請求ファイルの作成      | 6  |
| <<ワンポイント>>月遅れ請求の場合          | 7  |
| 国保連請求伝送代行を行うには              |    |
| 伝送する請求ファイルの選択               | 8  |
| 送信処理                        |    |
| <<ワンポイント>>請求ファイルの命名規約ついて    | 9  |
| <<ワンポイント>>伝送代行の受理・審査結果等について | 9  |
| 利用者請求(請求書・領収書作成)を行うには       | 10 |
| 利用者請求の呼び出し                  | 10 |
| 帳票種類の選択                     | 10 |
| 帳票の印刷                       |    |
| 口座振替ファイル(全銀・KCS)を作成するには     |    |
| 自社口座設定                      |    |
| 利用者口座設定                     |    |
| 口座振替ファイルの作成                 | 14 |
| 口座振替ファイルの保存フォルダと名称          |    |
| 請求書・領収書様式を変更するには            |    |
| メンテナンス画面を開く                 |    |
| CD-R に保存するには                |    |
| メンテナンス画面を開く                 |    |
| CD-R をユニットへ挿入する             |    |
| CD-R に保存する請求ファイルの選択         |    |
| 保存処理                        |    |

請求処理の基本設定

#### 請求前の設定

この項の処理は最初に一度設定・確認して頂くだけで、次回からの設定・確認は不要です。

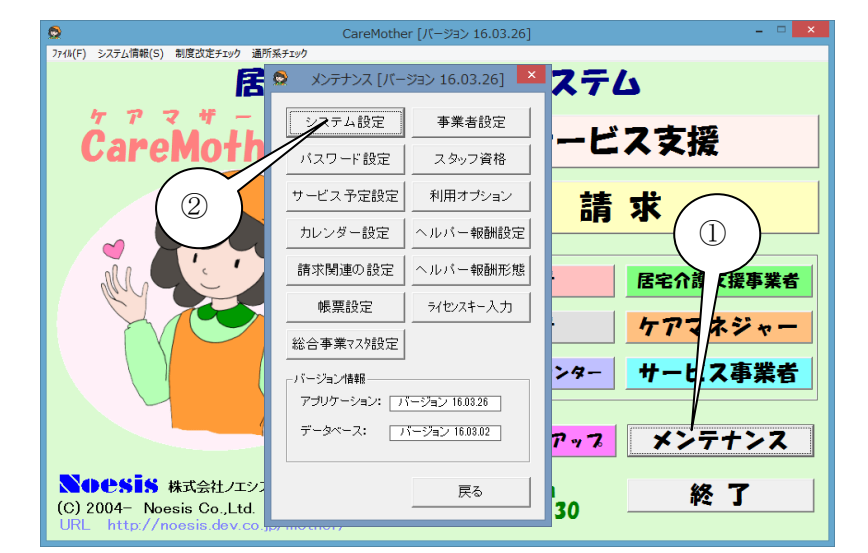

| ● システム設定 [パージョン 16.03.26]                                                                                                    | ×                         |
|----------------------------------------------------------------------------------------------------|---------------------------|
| ネットワークデータベース: C:WCareMotherWDb ●緊                                                                                                    | ネットワーク接続に関する機能<br>親PCでの操作 |
| ローカルデータベース: C:¥CareMother¥Db                                                                                                    | フォルダ共有<br><br>共有解除        |
| 帳票原紙保存フォルダ: C:¥0(4) It                                                                                                    | 自動切斷時間表示                  |
| CSVファイル作成先: C:¥Care Csv                                                                                                    | - 子PCでの操作                 |
| ・         ・         ・         ・         ・         ・         ・         ・         ・         ・         ・         ・         ・         ・         ・         ・         ・         ・         ・         ・         ・         ・         ・         ・         ・         ・         ・         ・         ・         ・         ・         ・         ・         ・         ・         ・         ・         ・         ・         ・         ・         ・         ・         ・         ・         ・         ・         ・         ・         ・         ・         ・         ・         ・         ・         ・         ・         ・         ・         ・         ・         ・         ・         ・         ・         ・         ・         ・         ・         ・         ・         ・         ・         ・         ・         ・         ・         ・         ・         ・         ・         ・         ・         ・         ・         ・         ・         ・         ・         ・         ・         ・         ・         ・         ・         ・         ・         ・         ・         ・         ・         ・         ・         ・         ・         ・         ・ | <br>書 川当て<br>切断           |
| 地域<br>GSVI<br>イル出力バス:<br>(フロッビーライブ名)コオコロン(ex. A)を付加して(ださい)<br>参照<br>(フロッビーライブ名)コオコロン(ex. A)を付加して(ださい)                                                                                                    |                           |
| CSV<br>アイル出力種類:<br>マ 有り<br>C伝送(SDN) C M0 C MT C FDまたはCD-R C 伝                                                                                                    | 送(インターネット) 00 (6)         |
| 地は包括支援センターCSVファイル出力種類: 「請求出力媒体の選択:<br>C 伝送(ISDN) C MO C MT C FD または CD-R C 伝                                                                                                    | 送(インターネット) CD利用           |
|                                                                                                    | 戻る                        |

- ① [メンテナンス]をクリックします。
- ② [システム設定]をクリックします。

- ③ 伝送代行契約の場合[伝送(ISDN)]または [伝送(インターネット)]にチェックを入れま す(契約条件により決定されます)。 ※ISDN 伝送は平成 30 年 3 月をもってす べてインターネット伝送となる予定です。 ※CD-R 等メディアでの請求は[FD または CD-R]にチェックを入れます。CD-R等メデ ィアでの請求は平成 30 年 3 月をもって終 了となる予定です。
  - ④ [伝送代行サービス]にチェックを入れま す。
  - ⑤ [更新]をクリックします。
  - ⑥ [戻る]をクリックします。

# 国保連請求ファイル作成を行うには

#### 事前作業(実績の入力の確認)

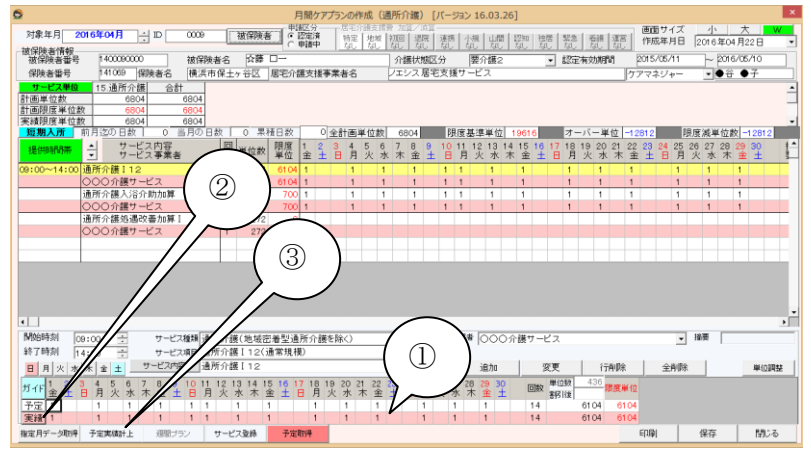

#### 請求画面を開く

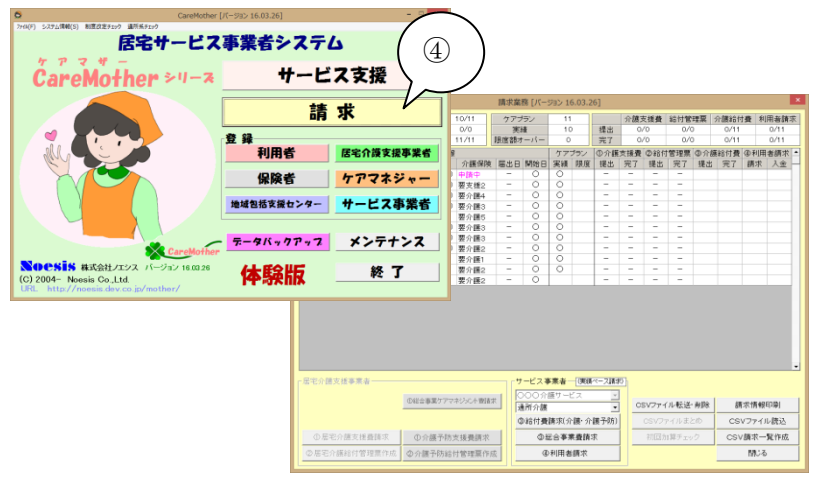

- 「月間ケアプラン」画面を開き、請求をかける利用者の実績を登録しておいてください (尚、サービスの予定と実績が同一でなくても請求処理は可能です)。
- [実績]というタイトルをクリックすると、選択 行の予定を実績にコピーします。
- ③ [予定実績計上]をクリックすると、全行を 対象に予定を実績にコピーします。

※「月間ケアプラン」の詳しい操作方法は別途 マニュアルを参照してください。

④「メイン」画面の「請求」ボタンを押下し、 「請求業務」画面を開きます。

| 8             |                        | ·請氺業務 [八−]                             | ジヨン 16.03.2       | .6]    |       |            |                                       |               |
|---------------|------------------------|----------------------------------------|-------------------|--------|-------|------------|---------------------------------------|---------------|
| 対象年月          | 介護保険 10/11             | ケアブラン                                  | 11                |        | 介護支援  | 援費 給付管理    | 理票 介護給付費                              | 利用者請求         |
| 2016 7504 8   | 届出日 0/0                | 実績                                     | 10                | 提出     | 0/0   | 0/0        | 0/11                                  | 0/11          |
| 2010-40471    | 開始日 11/11              | 限度額オーバー                                | 1                 | 完了     | 0/0   | 0/0        | 0/11                                  | 0/11          |
|               | 被保険者情報                 |                                        | ケアブラン             | ①介護:   | 支援費 ② | >給付管理票     | ③介護給付費 ④                              | 利用者請求 🔺       |
| 被保険者名         | 被保番 介護保険               | 届出日 開始日                                | 実績 限度             | 提出     | 完了 扎  | 鼉出 完了      | 提出 完了 請                               | 求 入金          |
| 1 (5) 单师      | 1400010000 申請中         | - 0                                    | $\circ$           | -      | -     |            |                                       |               |
|               | 140002000 慶支援2         | - 0                                    | 0                 | $\sim$ | ~     |            |                                       |               |
|               |                        | - 0                                    | 0                 |        | ~     | / _ `      |                                       |               |
| 4 0004 万云 ▼于  | 6                      | - 0                                    | ŏ                 | _      | - 1   | (9)        |                                       |               |
| 6 0007 木A 口次  |                        | - 0                                    | ŏ                 | -      | - \   |            |                                       |               |
| 7 0008 宮■ 寛〇  | 1400 要介護3              | - 0                                    | õ                 | -      | - `   | $\searrow$ |                                       |               |
| 8 0009 ☆藤 □一  | 1400090000 要介護2        | - 0                                    | 0                 | -      | -     |            |                                       |               |
| 9 0010 ■村 △子  | 1400010001 要介護1        | - 0                                    | 0                 | -      | -     |            |                                       |               |
| 10 0017 △木 △子 | 1400080001 要介護2        | - 9                                    | 0                 | -      | -     |            |                                       |               |
| 11 0018 加圖 太圖 | 1400090001 要介護2        | - /P                                   | N                 | -      | -     |            |                                       |               |
| - 居宅介護支援事業者   | 0140-2017-2012-04-201  | (7)<br>                                | <b>5業</b><br>譲サービ | 8      | -     | •          |                                       |               |
|               | ● 10 日中来 17 マキンメン1 貫通オ | <ul> <li>通所介護</li> <li>③給付費</li> </ul> | 請求(介護·介           | 護予防)   | CS    | SVファイルまと   | <b>剤除 請求†</b><br>:の CSVフ <sup>・</sup> | 青報印刷<br>アイル読込 |
| ①居宅介護支援費請求    | ①介護予防支援費請求             | 38                                     | 総合事業費請:           | 求      | ¥)    | の回加算チェッ    | ク CSV請:                               | 求一覧作成         |
| ②居宅介護給付管理票作成  | ②介護予防給付管理票作成           | <u>۵</u>                               | 利用者請求             |        |       |            | 6                                     | 10-6          |
|               |                        |                                        |                   |        |       |            |                                       |               |

### 請求する利用者の確認

- ⑤ [対象年月]は月遅れ請求の場合でも原則 として変更しないでください。
- ⑥ [認定申請中]の方は、請求を行いません。
- ⑦ [サービス開始日]が正しく利用者情報に 登録されていないと請求を行いません。
- ⑧ 予定と実績が一致している場合は〇が表示されます。空白の場合は予定実績が一致していないものの、請求は可能です(その場合、セルに赤い■が右上に表示されます。そこにマウスをあてると参考値が表示されます)。
- ⑨ 赤い〇が表示された場合は、限度額超過 となりますので、月間ケアプランに戻り単 位数を調整します。

### 介護給付費請求・総合事業費請求ファイルの作成

| 0  |        |         |                     |                   | 請求業                                                                                         | 務 [バー:                     | ジョン 16               | 6.03.2            | 6]                 |     |                              |                              |                   |                             |                      |                  |     |
|----|--------|---------|---------------------|-------------------|---------------------------------------------------------------------------------------------|----------------------------|----------------------|-------------------|--------------------|-----|------------------------------|------------------------------|-------------------|-----------------------------|----------------------|------------------|-----|
| 対論 | 12年月   |         | 介護保険                | 10/11             | ケアブ                                                                                         | ラン                         | 11                   |                   |                    | 介護。 | を援費                          | 給付管                          | 理票                | 介護給付                        | 費利                   | 用者請求             | t I |
|    | 0164   |         | 届出日                 | 0/0               | 実績                                                                                          | 遺                          | 11                   |                   | 提出                 | 0,  | /0                           | 0/0                          | )                 | 0/2                         |                      | 0/2              | _   |
|    | 0104   | -04/1 - | 開始日                 | 2/2               | 限度額オ                                                                                        | ーバー                        | 1                    |                   | 完了                 | 0,  | /0                           | 0/0                          | )                 | 0/2                         |                      | 0/2              |     |
|    |        |         | 被保険者情報              |                   |                                                                                             |                            | ケアフ                  | ラン                | ①介護:               | 支援費 | ②給付                          | 管理票                          | ③介語               | 給付費                         | ④利用                  | 者請求              | -   |
|    | ID     | 被保険者名   | 被保番                 | 介護保険              | 届出日                                                                                         | 開始日                        | 実績                   | 限度                | 提出                 | 完了  | 提出                           | 完了                           | 提出                | 完了                          | 請求                   | 入金               | -   |
| 1  | 0001   | 羽△ ■作   | 1 40001 0000        | 申請中               | -                                                                                           | -                          |                      | 0                 | -                  | -   | -                            | -                            | -                 | -                           | -                    | -                |     |
| 2  | 0002   | ☆藤 ○子   | 1400020000          | 要支援2              | -                                                                                           | 0                          | 0                    |                   | -                  | -   | -                            | -                            |                   |                             |                      |                  |     |
| 3  | 0003   | 吉〇日郎    | 1400030000          | 要介護4              | -                                                                                           | -                          |                      |                   | -                  | -   | -                            | -                            | -                 | -                           | -                    | -                |     |
| 4  | 0004   | 「「△▼子   | 1400040000          | 要介護3              | -                                                                                           | -                          |                      |                   | -                  | -   | -                            | -                            | -                 | -                           | -                    | -                |     |
| 5  | 0005   |         | 1400050001          | 要介護5              | -                                                                                           | -                          |                      |                   | -                  | -   | -                            | -                            | -                 | -                           | -                    | -                |     |
| 0  | 0007   |         | 1400070000          | 要介護3              | -                                                                                           | _                          |                      |                   | -                  | _   | _                            | _                            | _                 | _                           | _                    | _                |     |
| /  | 0000   |         | 1400080000          | 安介護3<br>東小雄0      | _                                                                                           | -                          |                      |                   | _                  | _   | _                            | _                            | _                 | _                           | _                    | _                |     |
| 9  | 0010   | ■치 △구   | 1400010001          | 安川酸4<br>亜心罐1      | -                                                                                           | -                          |                      |                   | -                  | -   | -                            | -                            | -                 | -                           | -                    | -                |     |
| 10 | 0017   |         | 1400080001          | 要介護2              | -                                                                                           | -                          |                      |                   | -                  | -   | -                            | -                            | -                 | -                           | -                    | -                |     |
| 11 | 0018   | 加■ 太■   | 1400090001          | 要介護2              | -                                                                                           | 0                          | 0                    |                   | -                  | -   | -                            | -                            |                   |                             |                      |                  |     |
| E  | 2介護支援署 |         |                     |                   |                                                                                             | )                          | ***                  | 799               | it-ti              |     |                              |                              |                   |                             |                      |                  | Ŧ   |
|    | ①居宅介護  | 支援費請求   | ●総合事業ケアマ=<br>●介護予防す | キジメント登詰す<br>を援費請求 | 1<br>1<br>1<br>1<br>1<br>1<br>1<br>1<br>1<br>1<br>1<br>1<br>1<br>1<br>1<br>1<br>1<br>1<br>1 | )〇〇介<br>5問介護<br>D給付費<br>③約 | 護サービ<br>請求(介<br>総合事算 | [ス<br>護・介<br>(費請) | <br>●<br>護予防)<br>求 | 0   | <b>SVファイ</b><br>CSVフ:<br>初回カ | <b>ル転送</b><br>マイルまど<br>ロ算チェッ | · <b>削除</b><br>=め | 請<br>CS <sup>v</sup><br>CSV | 求情報<br>/ファイ.<br>:請求一 | 印刷<br>ル読込<br>覧作成 |     |
| Ø  | 居宅介護給  | 付管理票作成  | ②介護予防給付             | 1管理票作成            | È 📃                                                                                         | હ                          | 利用者                  | त्म अर            |                    |     |                              |                              |                   |                             | 閉じる                  | )                |     |

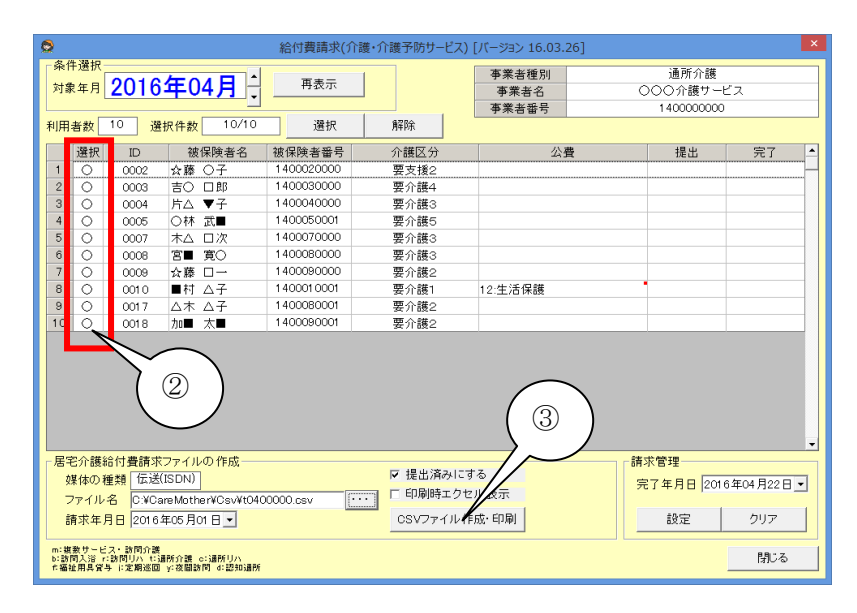

| 印刷 帳票名                                                                                                |                          |
|----------------------------------------------------------------------------------------------------|--------------------------|
| ▶ 介護給付費請求書(様式第一) 2016年04月分                                                                            |                          |
| ☑ 介護予防給付費明細書(様式第二の二)2016年<br>○○○○○○○○○○○○○○○○○○○○○○○○○○○○○○○○○○○○                                     | ■04月分☆藤 ○子(14000200      |
| ✓ 기:該指刊貸明細香(惊式第二)2010年04月万<br>○ ① ① ② ② ② ② ③ ② ③ ③ ③ ③ ③ ③ ③ ④ ④ □ ○ ○ ○ ○ ○ ○ ○ ○ ○ ○ ○ ○ ○ ○ ○ ○ ○ | 日本(1400030000)           |
| <ul> <li>✓ 介護給付費明細書(様式第二)2016年04月分</li> </ul>                                                         | ○林 武■(1400050001)        |
| ☑ 介護給付費明細書(様式第二)2016年04月分:                                                                            | 木ム 口次(1400070000)        |
| ☑ 介護給付費明細書(様式第二)2016年04月分                                                                             | 宮■ 寛○(1400080000)        |
| ✓ 介護給付費明細書(様式第二)2016年04月分・<br>○ ○ ○ ○ ○ ○ ○ ○ ○ ○ ○ ○ ○ ○ ○ ○ ○ ○ ○                                   | 交藤 □(1400090000)<br>■村 △ |
| ✓ 介護給付費明細書(様式第二)2016年04月55                                                                            | ▲村 五子(1400010001)        |
| ⑦ 介護給付費明細書(様式第二)2016年04月分                                                                             | 加圖 太圖(1400090001)        |
|                                                                                                    |                          |
|                                                                                                    |                          |
|                                                                                                    |                          |
|                                                                                                    |                          |
|                                                                                                    |                          |
|                                                                                                    |                          |
|                                                                                                    |                          |
|                                                                                                    |                          |
| 全選択 全解除                                                                                               |                          |
|                                                                                                    | (4)                      |
|                                                                                                    |                          |
|                                                                                                    |                          |
|                                                                                                    |                          |
|                                                                                                    |                          |
|                                                                                                    | ED RU                    |
|                                                                                                    | 1-761                    |
|                                                                                                    | t ( ) (to 1)             |
|                                                                                                    | ++>21                    |
|                                                                                                    |                          |

介護給付費ファイルは、月ごとに処理を行い ます。返戻や申請中で月遅れ請求を行う場合 は、該当月分の処理を行います。

 ①「③給付費請求」または「③総合事業費請 求」(請求を行う方)をクリックし、「居宅介 護給付費」画面を開きます

「介護給付費請求」と「総合事業費請求」 は同時に処理できませんので、必ず片方 づつ請求処理を行ってください。

介護給付費の場合で、かつ、自社が複数 のサービス事業者を登録している場合 は、請求するサービス事業者を選択してく ださい。

- ② 利用者リストの選択欄に〇が付いている 利用者が請求処理対象となります。今回 請求しない利用者がいれば、〇を外しま す。外す場合は、請求しない利用者を選 択し、ダブルクリックまたは[解除]ボタンを クリックすると、〇が消去されます。
- ③ [CSV ファイル作成・印刷]ボタンをクリック すると、請求ファイル作成と同時に、印刷 一覧が表示され、印刷の可否を選択でき ます。
- ④ 請求件数を確認して[印刷]ボタンを押下します。利用者のデータ、プランに問題が無ければ、帳票のプレビューが表示されます。(プレビューは計算をする為時間が掛かる場合があります。)
   [キャンセル]をクリックすると、印刷は行いませんが、請求ファイルは作成されております。)

### <<ワンポイント>>月遅れ請求の場合

| 9                  |                         |                                 |                             | 給付費請求(介護      | ・介護予防サービス)             | [バージョン 16.03.:         | 26] |                               | <u>^</u>  |
|--------------------|-------------------------|---------------------------------|-----------------------------|---------------|------------------------|------------------------|-----|-------------------------------|-----------|
| 条対                 | 件選択<br>象年月              | 2016                            | 年03月:                       | 再表示           |                        | 事業者種別<br>事業者名<br>事業考報号 | с   | 通所介護<br>○○○介護サービ<br>140000000 | 2         |
| 利用                 | 者数                      | 10 選                            | 択件数 0/10                    | 選択            | 解除                     | 7/10/0 8/0             |     |                               |           |
|                    | 選択                      | ID                              | 被保険者名                       | 初 健者番号        | 介護区分                   | 公                      | ₿   | 提出                            | 完了 🔺      |
| 1                  |                         | 0002                            | ☆藤 ○子                       | 140           | 要支援2                   |                        |     | 2016/05/01                    |           |
| 2                  |                         | 0003                            | 吉〇 口郎                       | 149           | 要介護4                   |                        |     | 2016/05/01                    |           |
| 3                  |                         | 0004                            | 片△ ▼子                       | 14            | 要介護3                   |                        |     | 2016/05/01                    |           |
| 4                  |                         | 0005                            | 〇林 武■                       | 140           | 要介護5                   |                        |     | 2016/05/01                    |           |
| 5                  |                         | 0007                            | 木ム 口次                       | 1400070000    | 要介護3                   |                        |     | 2016/05/01                    |           |
| 6                  |                         | 0008                            | 宮■ 寛○                       | 1400080000    | 要介護3                   |                        |     | 2016/05/01                    |           |
| 7                  |                         | 0009                            | ☆藤 □一                       | 1400090000    | 要介護2                   |                        |     | 2016/05/01                    |           |
| 8                  |                         | 0010                            | ■村 △子                       | 1 40001 0001  | 要介護1                   | 12:生活保護                |     | 2016/05/01                    |           |
| 9                  |                         | 0017                            | △木 △子                       | 1 400080001   | 要介護2                   |                        |     | 2016/05/01                    |           |
| 10                 |                         | 0018                            | 加■ 太■                       | 1400090001    | 要介護2                   |                        |     | 2016/05/01                    |           |
|                    |                         |                                 |                             |               |                        |                        |     |                               |           |
| 「居日                | <b>它介護</b> (            | 合付費請求                           | ファイルの作成――                   |               | - 18.0 // - 1          | -                      | 請3  | 校管理                           |           |
| ¢                  | 葉体の利<br>ファイル            | 重類 伝送(<br>名 C:¥Ca               | ISDN)<br>reMother¥Csv¥t040  | 10000.csv ··· | ☑ 提出消みにす<br>□ □ 印刷時エクセ | る<br>ル表示               | 完   | 了年月日 2016                     | 年04月22日 🔹 |
| Ê                  | 青求年」                    | 月日 20163                        | ≢05月01日 ▼                   |               | CSVファイル作               | 成·印刷                   |     | 設定                            | クリア       |
| m:被<br>b:訪<br>f:福行 | 「数サービ<br>間入浴 r<br>社用具質・ | ス・訪問介護<br>:訪問リハ +:連<br>与 ;:定期巡回 | 所介護 ο:通所リハ<br>γ:夜間訪問 d:認知通所 |               |                        |                        |     |                               | 閉じる       |

- 給付費請求の画面で、対象年月を月遅れ 請求対象月まで戻します(請求の初期画 面ではなく、給付費請求の画面ですので ご注意下さい。請求の初期画面の対象年 月は初期値のままとしてください)。
- ② 前頁の①~④の作業を、月遅れ対象月の 処理が全て終了するまで、繰り返し請求 処理をします。

# 国保連請求伝送代行を行うには

※ここでは、弊社の伝送代行サービスを利用しているユーザー様を対象としています。

ご自身で伝送や CD-R の保存を行う場合は、別項を参照してください。

### 伝送する請求ファイルの選択

| Pi素年月         介護保険         10/11         クフラン         11         介護安接者         約付管理業         介護給付者         利用者請求           2016年04月         10         第         10         第         10         第         10         10         10         10         10         10         10         10         10         10         10         10         10         10         10         10         10         10         10         10         10         10         10         10         10         10         10         10         10         10         10         10         10         10         10         10         10         10         10         10         10         10         10         10         10         10         10         10         10         10         10         10         10         10         10         10         10         10         10         10         10         10         10         10         10         10         10         10         10         10         10         10         10         10         10         10         10         10         10         10         10         10         10                                                                                                    | ٢  |    |       |            |              |          | 請求業  | 務 [パー                        | ジョン 1                              | 5.03.2            | 6]        |                  |                |              |               |                      |             | ×         |
|----------------------------------------------------------------------------------------------------|----|----|-------|------------|--------------|----------|------|------------------------------|------------------------------------|-------------------|-----------|------------------|----------------|--------------|---------------|----------------------|-------------|-----------|
| 2016年04月         服出日のの<br>開放目         変通         10         提出ののの<br>の7         000         10/11         0/11           10         確保修育報         77720         000         000         0/11         0/11           10         確保修者名         確保修育報         77720         001         0.01         0/11         0/11           10         世保険者名         確保修者名         確保修         介護保険者名         10001         0/11         0/11         0/11           10         0000         た         1         10000         2001         0/11         0/11         0/11         0/11         0/11         0/11         0/11         0/11         0/11         0/11         0/11         0/11         0/11         0/11         0/11         0/11         0/11         0/11         0/11         0/11         0/11         0/11         0/11         0/11         0/11         0/11         0/11         0/11         0/11         0/11         0/11         0/11         0/11         0/11         0/11         0/11         0/11         0/11         0/11         0/11         0/11         0/11         0/11         0/11         0/11         0/11         0/11         0/11         0/11         0/11         0/11 <th>×</th> <th>対象</th> <th>年月</th> <th></th> <th>介護保険</th> <th>10/11</th> <th>ケアフ</th> <th>ラン</th> <th>11</th> <th></th> <th></th> <th>介護</th> <th>支援費</th> <th>給付管</th> <th>理票</th> <th>介護給付</th> <th>費利</th> <th>用者請求</th> | ×  | 対象 | 年月    |            | 介護保険         | 10/11    | ケアフ  | ラン                           | 11                                 |                   |           | 介護               | 支援費            | 給付管          | 理票            | 介護給付                 | 費利          | 用者請求      |
| 2010年04月       開始日       1/11       限度額オーバー       第7       9/12       0/11       0/11       0/11         1       000       小酸保険者情報       ケアフラン       0/142支援 ②は付管理集 ③/3436号 ③/445       0/11       0/11         1       0001       74       1       77/72       0/142支援 ②は付管理集 ④/3436号 ④/3436号 ③/448       0/11       0/11         1       0000       74       1       10001000       要請申       0       0       -       -       -       0       -       -       -       0       -       -       -       0       -       -       -       0       -       -       -       0       -       -       -       -       -       0       -       -       -       -       0       -       -       -       -       0       -       -       -       -       0       -       -       -       0       -       -       -       -       0       -       -       -       0       -       -       -       0       -       -       -       0       -       -       -       0       -       -       -       0       -       -       -       -       0 <t< td=""><td>Г</td><td>00</td><td>10/</td><td></td><td>届出日</td><td>0/0</td><td>実</td><td>續</td><td>10</td><td>)</td><td>提出</td><td>0.</td><td>/0</td><td>0/0</td><td>C</td><td>10/11</td><td></td><td>0/11</td></t<>                                                                                                    | Г  | 00 | 10/   |            | 届出日          | 0/0      | 実    | 續                            | 10                                 | )                 | 提出        | 0.               | /0             | 0/0          | C             | 10/11                |             | 0/11      |
| 確保険者情報         ケアフシン         の介護支援費         の話付管理票         の予諾約付費         の利用者請求         1           1         0001         7月4         ●「         1400010000         学売請求         1         1         1         1         1         1         1         1         1         1         1         1         1         1         1         1         1         1         1         1         1         1         1         1         1         1         1         1         1         1         1         1         1         1         1         1         1         1         1         1         1         1         1         1         1         1         1         1         1         1         1         1         1         1         1         1         1         1         1         1         1         1         1         1         1         1         1         1         1         1         1         1         1         1         1         1         1         1         1         1         1         1         1         1         1         1         1         1         1         1         <                                                                                                    | L  | 20 | лод   | -04月 🖵     | 開始日          | 11/11    | 限度額因 | トーバー                         | 1                                  |                   | 完了        | 0.               | /0             | 0/0          | 2             | 0/11                 |             | 0/11      |
| D         確保険者名         確保険         作舗(000         存舗(中)         「個の日         実績         現二         完了         提出         完了         提出         完了         提出         完了         提出         完了         課述         完了         課述         パゴ          課述         第         ○         ○         □         □         □         □         □         □         ○         □         □         □         ○         □         □         □         ○         □         □         □         □         □         □         □         □         □         □         □         □         □         □         □         □         □         □         □         □         □         □         □         □         □         □         □         □         □         □         □         □         □         □         □<                                                                                                    |    |    |       |            | 被保険者情報       |          |      |                              | ケア                                 | ブラン               |           | 支援費              | ②給付            | 管理票          | ③介書           | 護給付費                 | ④利用         | 者請求 🔺     |
| 1       0001       円4       ●作       1400010000       男友様2       -       -       -       -       -       -       -       -       -       -       -       -       -       -       -       -       -       -       -       -       -       -       -       -       -       -       -       -       -       -       -       -       -       -       -       -       -       -       -       -       -       -       -       -       -       -       -       -       -       -       -       -       -       -       -       -       -       -       -       -       -       -       -       -       -       -       -       -       -       -       -       -       -       -       -       -       -       -       -       -       -       -       -       -       -       -       -       -       -       -       -       -       -       -       -       -       -       -       -       -       -       -       -       -       -       -       -       -       -       -       -       -                                                                                                    |    |    | ID    | 被保険者名      | 被保番          | 介護保険     | 届出日  | 開始日                          | 実績                                 | 限度                | 提出        | 完了               | 提出             | 完了           | 提出            | 完了                   | 請求          | 入金        |
| 2       0002       水源       ○       -       -       -       -       -       -       -       -       -       -       -       -       -       -       -       -       -       -       -       -       -       -       -       -       -       -       -       -       -       -       -       -       -       -       -       -       -       -       -       -       -       -       -       -       -       -       -       -       -       -       -       -       -       -       -       -       -       -       -       -       -       -       -       -       -       -       -       -       -       -       -       -       -       -       -       -       -       -       -       -       -       -       -       -       -       -       -       -       -       -       -       -       -       -       -       -       -       -       -       -       -       -       -       -       -       -       -       -       -       -       -       -       -       -       -<                                                                                                    |    | 1  | 0001  | 羽△ ■作      | 1 40001 0000 | 申請中      | -    | 0                            | 0                                  | 0                 | -         | -                | -              | -            |               |                      |             |           |
| 3       0003       部D       #4       0004       #A       Y       #4       0004000       要介護3       -       0       -       -       -       -       -       -       -       -       -       -       -       -       -       -       -       -       -       -       -       -       -       -       -       -       -       -       -       -       -       -       -       -       -       -       -       -       -       -       -       -       -       -       -       -       -       -       -       -       -       -       -       -       -       -       -       -       -       -       -       -       -       -       -       -       -       -       -       -       -       -       -       -       -       -       -       -       -       -       -       -       -       -       -       -       -       -       -       -       -       -       -       -       -       -       -       -       -       -       -       -       -       -       -       -       -       - <th></th> <th>2</th> <th>0002</th> <th>☆藤 〇子</th> <th>1400020000</th> <th>要支援2</th> <th>-</th> <th>0</th> <th>0</th> <th></th> <th>-</th> <th>-</th> <th>-</th> <th>-</th> <th>0</th> <th></th> <th></th> <th></th>                                                                                                    |    | 2  | 0002  | ☆藤 〇子      | 1400020000   | 要支援2     | -    | 0                            | 0                                  |                   | -         | -                | -              | -            | 0             |                      |             |           |
| 4       0004       庁ム       ▼       1400040000       要介護3       -       ○       -       -       -       -       ○       -       -       -       -       -       -       -       -       -       -       -       -       -       -       -       -       -       0       -       -       -       -       0       -       -       -       -       -       0       0       -       -       -       -       0       -       -       -       -       0       -       -       -       -       -       0       -       -       -       0       -       -       -       0       -       -       -       0       -       -       -       0       -       -       -       0       -       -       1       0       0       -       -       -       0       -       1       0       0       1       1       0       1       1       0       0       -       -       -       0       -       1       0       1       1       1       0       1       1       0       1       1       0       1       1                                                                                                    |    | 3  | 8000  | 吉〇 口郎      | 1400030000   | 要介護4     | -    | 0                            | 0                                  |                   | -         | -                | -              | -            | 0             |                      |             |           |
| 5       0005       ○仟 式量       140005000       要介護5       -       ○       -       -       -       -       -       ○       -       -       -       -       -       0       -       -       -       -       -       -       -       0       -       -       -       -       0       -       -       -       0       -       -       -       -       0       0       -       -       -       -       -       0       -       -       -       -       -       0       -       -       -       0       -       -       -       -       0       0       -       -       -       -       0       -       -       -       -       -       0       -       -       -       0       0       1       0       1       1       0       0       -       -       -       -       0       -       0       1       1       0       1       1       0       1       1       0       1       1       0       1       1       1       1       1       1       1       1       1       1       1       1       1 <th></th> <th>4</th> <th>0004</th> <th>片△ ▼子</th> <th>1400040000</th> <th>要介護3</th> <th>-</th> <th>0</th> <th>0</th> <th></th> <th>-</th> <th>-</th> <th>-</th> <th>-</th> <th>0</th> <th></th> <th></th> <th></th>                                                                                                    |    | 4  | 0004  | 片△ ▼子      | 1400040000   | 要介護3     | -    | 0                            | 0                                  |                   | -         | -                | -              | -            | 0             |                      |             |           |
| 6       0007       木ム □次       1400070000       要介護3       -       ○       -       -       -       -       ○       -       -       -       ○       0       -       -       -       -       ○       0       -       -       -       -       ○       0       -       -       -       ○       0       -       -       -       ○       0       -       -       -       ○       0       -       -       -       ○       0       -       -       -       0       0       -       -       -       0       0       1       0       0       1       -       -       0       0       -       -       -       0       -       -       -       0       -       -       -       0       1       0       1       0       1       1       0       1       1       0       1       1       0       1       1       1       0       1       1       1       0       1       1       1       1       1       1       1       1       1       1       1       1       1       1       1       1       1       1 <th></th> <th>5</th> <th>0005</th> <th>○林 武■</th> <th>1400050001</th> <th>要介護5</th> <th>-</th> <th>0</th> <th>0</th> <th></th> <th>-</th> <th>-</th> <th>-</th> <th>-</th> <th>0</th> <th></th> <th></th> <th></th>                                                                                                    |    | 5  | 0005  | ○林 武■      | 1400050001   | 要介護5     | -    | 0                            | 0                                  |                   | -         | -                | -              | -            | 0             |                      |             |           |
| 7       0000       20       第       0       -       -       -       -       0         8       0000       余藤       -       1400090000       緊介護       -       0       -       -       -       -       0       -       -       -       0       -       0       -       -       -       0       -       0       -       0       0       -       -       0       0       -       0       0       -       0       0       -       0       0       -       0       0       -       0       0       1       0       0       0       -       -       0       0       -       -       0       0       1       0       0       0       -       -       -       0       0       1       0       0       0       -       -       -       0       0       1       0       0       1       0       0       0       -       -       -       0       0       1       0       0       0       1       1       0       1       1       0       1       1       0       1       1       0       1       1<                                                                                                    |    | 6  | 0007  | 木ム 口次      | 1400070000   | 要介護3     | -    | 0                            | 0                                  |                   | -         | -                | -              | -            | 0             |                      |             |           |
| 8       0000       ☆務 □ -       140000000       要介護2       -       ○       -       -       -       ○       ○         9       0017       △木 △子       140000001       要介護2       -       ○       -       -       -       ○       ○       -       -       -       ○       ○       -       -       -       ○       ○       -       -       -       ○       ○       -       -       -       ○       ○       -       -       -       ○       ○       -       -       -       ○       -       -       -       ○       □       11       018       加重       ★       140000001       要介護2       -       ○       -       -       -       ○       -       -       -       ○       □       11       018       加重       ★       140000001       要介護2       -       ○       -       -       -       -       -       ○       □       -       11       018       加重       ★       140000001       要介護3       ●       ●       ●       ○       ○       ○       ○       ○       ○       ○       ●       ●       ●       ○       ○       ○                                                                                                    |    | 7  | 8000  | 宮■ 寛○      | 1400080000   | 要介護3     | -    | 0                            | 0                                  |                   | -         | -                | -              | -            | 0             |                      |             |           |
| 9       0010       ●村 △子       1400010001       要介護1       -       -       -       -       -       -       -       -       -       -       -       -       -       0       -       -       -       -       0       -       -       -       -       -       0       -       -       -       0       -       -       -       0       1       0       0       ホ       -       -       0       -       -       -       0       1       0       1       0       1       0       1       0       1       0       1       0       1       0       1       0       1       0       1       0       1       0       1       0       1       0       1       0       1       0       1       0       1       0       1       0       1       0       1       0       1       0       1       0       1       0       1       0       1       0       1       0       1       0       1       0       1       0       1       0       1       0       1       0       1       0       1       0       1 <th></th> <th>8</th> <th>0009</th> <th>☆藤 □一</th> <th>1400090000</th> <th>要介護2</th> <th>-</th> <th>0</th> <th>0</th> <th></th> <th>-</th> <th>-</th> <th>-</th> <th>-</th> <th>0</th> <th></th> <th></th> <th></th>                                                                                                    |    | 8  | 0009  | ☆藤 □一      | 1400090000   | 要介護2     | -    | 0                            | 0                                  |                   | -         | -                | -              | -            | 0             |                      |             |           |
| 10       0017       △木 △子       1400060001       要介護2       -       ○       -       -       -       -       -       -       -       -       -       -       -       -       -       -       -       -       -       -       -       -       -       -       -       -       -       -       -       -       -       -       -       -       -       -       -       -       -       -       -       -       -       -       -       -       -       -       -       -       -       -       -       -       -       -       -       -       -       -       -       -       -       -       -       -       -       -       -       -       -       -       -       -       -       -       -       -       -       -       -       -       -       -       -       -       -       -       -       -       -       -       -       -       -       -       -       -       -       -       -       -       -       -       -       -       -       -       -       -       -       -       - </th <th></th> <th>9</th> <th>0010</th> <th>■村 △子</th> <th>1 40001 0001</th> <th>要介護1</th> <th>-</th> <th>0</th> <th>0</th> <th></th> <th>-</th> <th>-</th> <th>-</th> <th>-</th> <th>0</th> <th></th> <th></th> <th></th>                                                                                                    |    | 9  | 0010  | ■村 △子      | 1 40001 0001 | 要介護1     | -    | 0                            | 0                                  |                   | -         | -                | -              | -            | 0             |                      |             |           |
| 11       0018       加■ 太●       1400090001 要介護2       -       -       -       -       -       -       -       -       -       -       -       -       -       -       -       -       -       -       -       -       -       -       -       -       -       -       -       -       -       -       -       -       -       -       -       -       -       -       -       -       -       -       -       -       -       -       -       -       -       -       -       -       -       -       -       -       -       -       -       -       -       -       -       -       -       -       -       -       -       -       -       -       -       -       -       -       -       -       -       -       -       -       -       -       -       -       -       -       -       -       -       -       -       -       -       -       -       -       -       -       -       -       -       -       -       -       -       -       -       -       -       -       -       <                                                                                                    | 1  | 10 | 0017  | △木 △子      | 1400080001   | 要介護2     | -    | 0                            | 0                                  |                   | -         | -                | -              | -            | 0             |                      |             |           |
|                                                                                                    | 1  | 11 | 0018  | 加■ 太■      | 1400090001   | 要介護2     | -    | 0                            |                                    |                   | -         | -                | -              | -            | 0             |                      |             |           |
| ●起宅介羅支援季素者         サービス事業者 (運賃本-2.1歳本)           ●総合事業方でマネジシト貴請求         ●の総合事業方でマネジシト貴請求           ●反宅介 振支援責請求         ●介護予防支援責請求           ●反宅介 振支援責請求         ●介護予防支援責請求           ●定宅介 振立行管理業作成         ●介銀予防給的管理業作成           ●介護予防給的管理業作成         ●小和用書請求                                                                                                    |    |    |       |            |              |          |      |                              |                                    |                   |           |                  |                |              |               |                      |             | )         |
| ①居宅介護支援責請求         ①介護予防支援費請求         ②総合事業責請求         初回加算チェック         CSV請求一覧作成           ②居宅介護給付管理票件成         ②介護予防支援費請求         ④利用者請求         初回加算チェック         CSV請求一覧作成                                                                                                    | ۲. | 苦宅 | 介護支援署 | <b>事業者</b> | ①総合事業ケアマ     | ネジメント豊請な |      | -ビス到<br>000介<br>通所介護<br>副給付費 | <mark>■業者</mark> -<br>護サーt<br>請求(介 | (実績<br>ビス<br>\護・介 | ベース請す<br> | ಶ<br> <br>  _ C: | SVファ1<br>CSVフ; | ル転送<br>マイルまど | ・<br>削除<br>との | 請<br>CS <sup>v</sup> | 求情報<br>(ファイ | 印刷<br>ル読込 |
| ②居宅介護給付管理票作成         ④利用者請求         閉びる                                                                                                    |    | (  | D居宅介護 | 支援費請求      | ①介護予防3       | 专援費請求    |      | 31                           | 総合事業                               | <b>ド費請</b> :      | 求         |                  | 初回力            | 「算チェッ        | 10            | csv                  | 請求一         | 覧作成       |
|                                                                                                    |    | Ø, | 居宅介護給 | 付管理票作成     | ②介護予防給付      | 1管理票作6   | ŧ.   | ¢                            | 〉利用者                               | 請求                |           |                  |                |              |               |                      | 閉じる         | ò         |

 請求画面を開き、[CSV ファイル転送・削 除]をクリックします。

- [当月のみ]にチェックが入っていることを 確認します。
- ③ 請求するファイルすべてにチェックを入れ ます。複数ファイル送信が必要な場合は、 必ずすべてのファイルにチェックを入れー 度に送信してください(一つ一つ送信する のは避けてください)。
- ④ [伝送代行サービス]をクリックします。
- ⑤「これら X 個のファイルを伝送してもよろしいですか」→[OK]クリックします。

⑥「ファイルのアップロードが完了しました」
→[OK]をクリックします。
以上で、伝送の送信は完了です。
再送される場合は、同一名称のファイルを
もう一度送信して頂いた場合は、「取り消
し再送」とみなします。別名称のファイル
の場合は追加送信とします。
同一名称で追加を希望される場合は、弊

社までご連絡ください。

### 送信処理

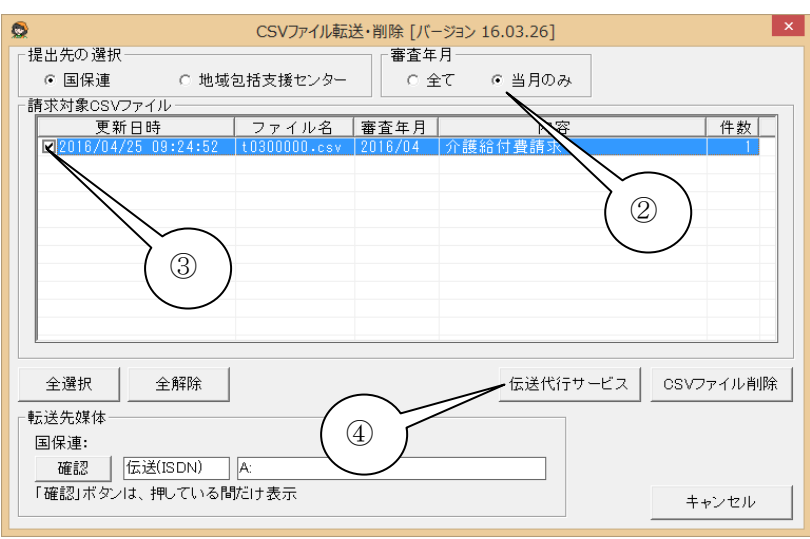

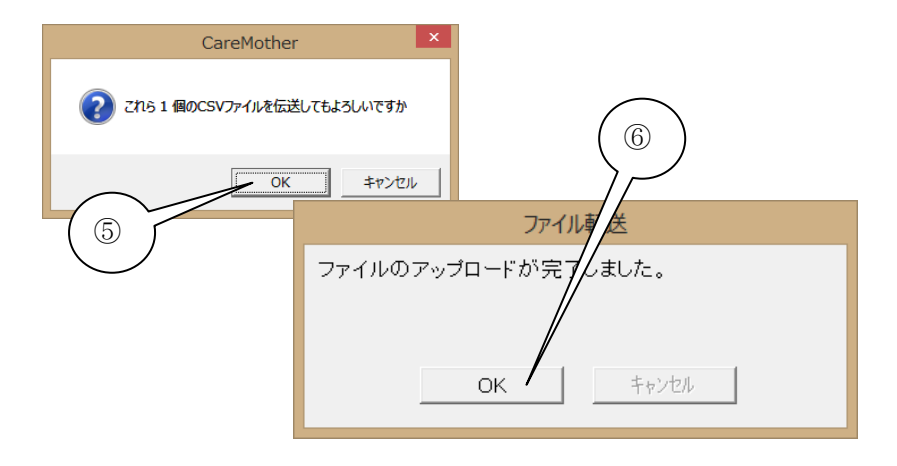

<<ワンポイント>>請求ファイルの命名規約ついて

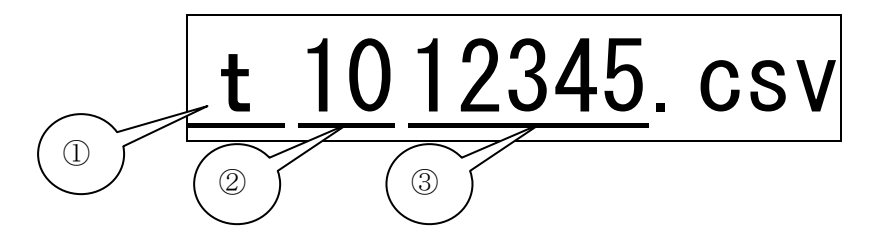

#### 【①ファイルの先頭1文字の意味】

m・・・訪問介護給付費、小規模多機能・複合型の介護給付費、複数サービス混合の場合の介護給付費

- t····通所介護給付費
- d···認知症対応型通所介護給付費
- b···訪問入浴介護給付費
- r・・・訪問リハビリ介護給付費
- c・・・通所リハビリ介護給付費
- f···福祉用具貸与介護給付費
- i···定期巡回介護給付費
- y···夜間対応型訪問介護給付費
- k⋯⊷給付管理票
- s····居宅介護支援給付費
- q・・・訪問型サービス総合事業費、訪問型・通所型混合の場合の総合事業費
- u・・・通所型サービス総合事業費
- 【②ファイルの次2文字の意味】
- ・サービス月を表します(01~12)。年遅れでの請求は、年度に応じて③の下一桁 a~dが付与されます。
- 【③ファイルの後5文字の意味】
- ・事業所番号の後ろ5桁を表します。

くくワンポイント>>伝送代行の受理・審査結果等について

・伝送受理結果:送信後 45 分~8 時間程度でメールにて結果を送信(国保連、国保中央会および弊社の 混雑状況により処理時間は前後します)。

但し、弊社休日および営業日の17:00以降に伝送送信された場合は、翌営業日9:00受理扱いとなりますので、ご注意ください。

・伝送締切時間について

最終伝送日時は、毎月10日17:00までとなっております。また、10日が日曜日の場合は9日(土)の 17:00を最終終了日時とさせていただきますので、ご了承ください。

・審査結果:都道府県によって異なりますが、返戻情報については、国保連の最終月末営業日~翌月5日の間に国保連より送信されるため、それに準じてユーザー様にメールにて転送します。

また、支払決定額通知等が、返戻と同時ではなく翌月 15 日~25 日前後に送信される都道府県もありま すので、詳しくは所属の国保連にお問い合わせください。

# 利用者請求(請求書・領収書作成)を行うには

### 利用者請求の呼び出し

| 対象年月<br>2016年04月<br>・       介護保険<br>10/11       介護保険<br>30/10       竹田<br>30/10       グブブラン<br>11       11<br>200/10       介護保険<br>100       介護保険<br>100       10/11       介護保険<br>100       10/11         1       000       開始日       小護保険者信報       ケアフラン       0/14次援費       00/10/11       0/11       0/11       0/11         1       000       現保険者名       確保険者情報       ケアフラン       0/14次援費       0/14次援費       0/11       0/11       0/11       0/11       0/11       0/11       0/11       0/11       0/11       0/11       0/11       0/11       0/11       0/11       0/11       0/11       0/11       0/11       0/11       0/11       0/11       0/11       0/11       0/11       0/11       0/11       0/11       0/11       0/11       0/11       0/11       0/11       0/11       0/11       0/11       0/11       0/11       0/11       0/11       0/11       0/11       0/11       0/11       0/11       0/11       0/11       0/11       0/11       0/11       0/11       0/11       0/11       0/11       0/11       0/11       0/11       0/11       0/11       0/11       0/11       0/11       0/11       0/11       0/11       0/11       0/11       0/11       0/11                                                                                                    | 9    |                    |                                 |                          |          | 請求業  | 務 [バー:                      | ジョン 16                     | 5.03.2      | 6]        |            |          |         |                       |                      |      |            | × |
|----------------------------------------------------------------------------------------------------|------|--------------------|---------------------------------|--------------------------|----------|------|-----------------------------|----------------------------|-------------|-----------|------------|----------|---------|-----------------------|----------------------|------|------------|---|
| 2016年04月         画出目の//<br>開留語イバー1         実績         10         提出の//<br>2         0///<br>0/0         10//1         0//1         0//1         0//1         0//1         0//1         0//1         0//1         0//1         0//1         0//1         0//1         0//1         0//1         0//1         0//1         0//1         0//1         0//1         0//1         0//1         0//1         0//1         0//1         0//1         0//1         0//1         0//1         0//1         0//1         0//1         0//1         0//1         0//1         0//1         0//1         0//1         0//1         0//1         0//1         0//1         0//1         0//1         0//1         0//1         0//1         0//1         0//1         0//1         0//1         0//1         0//1         0//1         0//1         0//1         0//1         0//1         0//1         0//1         0//1         0//1         0//1         0//1         0//1         0//1         0//1         0//1         0//1         0//1         0//1         0//1         0//1         0//1         0//1         0//1         0//1         0//1         0//1         0//1         0//1         0//1         0//1         0//1         0//1         0//1         0                                                                                                    | 対象   | 年月                 |                                 | 介護保険                     | 10/11    | ケアブ  | ラン                          | 11                         |             |           | 介護す        | を援費      | 給付管     | 理票                    | 介護給付                 | 書 :  | 利用者請       | 求 |
| 2010年04月         開始目         11/11         開放目         11/11         開放目         77752         0小龍大橋         0/00         0/01         0/11         0/11           1         0001         計4         作         1400010000         作         1         0         1         2         0/12         2         1         2         1         2         1         2         1         2         1         2         2         1         0         1         2         1         2         2         1         0         1         2         2         1         0         1         1         2         2         1         0         1         1         2         2         1         0         1         1         2         2         1         0         1         1         2         2         1         0         1         1         1         1         2         1         2         1         1         1         1         2         1         1         1         1         1         1         1         1         1         1         1         1         1         1         1         1         1         1                                                                                                    |      | 010/               |                                 | 届出日                      | 0/0      | 実績   | 遺                           | 10                         |             | 提出        | 0,         | /0       | 0/0     |                       | 10/11                |      | 0/11       |   |
| 確保険者情報         ウフラシン         の介護支援費         ②分付管理票         ④介護合業費         ④利用者請求         ●           1         0001         3月為         ●作         1400010000         要決請         原店         第二         -         -         -         -         -         -         -         -         -         -         -         -         -         -         -         -         -         -         -         -         -         -         -         -         -         -         -         -         -         -         -         -         -         -         -         -         -         -         -         -         -         -         -         -         -         -         -         -         -         -         -         -         -         -         -         -         -         -         -         -         -         -         -         -         -         0         -         -         -         -         -         -         0         -         -         -         -         -         -         0         -         -         -         -         -         0         -         -         <                                                                                                    | Z    | 010年               | 04月 -                           | 開始日                      | 11/11    | 限度額オ | -バ-                         | 1                          |             | 完了        | 0,         | /0       | 0/0     | )                     | 0/11                 |      | 0/11       |   |
| D         確保障者名         微保健         介護保障         届出日         開催         提供         究了         提出         究了         提出         究了         課求         入金           1         0001         浮山         作         140001000         学術         一         -         -         -         -         -         -         -         -         -         -         -         -         -         -         -         -         -         -         -         -         -         -         -         -         -         -         -         -         -         -         -         -         -         -         -         -         -         -         -         -         -         -         -         -         -         -         -         -         -         -         -         -         -         -         -         -         -         -         -         -         -         -         -         -         -         -         -         -         -         -         -         -         -         -         -         -         -         -         -         -         -         -         -                                                                                                    |      |                    |                                 | 被保険者情報                   |          |      |                             | ケアコ                        | ブラン         | ①介護       | 支援費        | ②給付      | 管理票     | ③介部                   | 護給付費                 | ④利   | 用者請求       |   |
| 1       0001       羽ム       作       1400010000       弊情       -       -       -       -       -       -       -       -       -       -       -       -       -       -       -       -       -       -       -       -       -       -       -       -       -       -       -       -       -       -       -       -       -       -       -       -       -       -       -       -       -       -       -       -       -       -       -       -       -       -       -       -       -       -       -       -       -       -       -       -       -       -       -       -       -       -       -       -       -       -       -       -       -       -       -       -       -       -       -       -       -       -       -       -       -       -       -       -       -       -       -       -       -       -       -       -       -       -       -       -       -       -       -       -       -       -       -       -       -       -       -       -                                                                                                    |      | D                  | 被保険者名                           | 被保番                      | 介護保険     | 届出日  | 開始日                         | 実績 限度 提出                   |             |           | 完了         | 提出       | 完了      | 提出                    | 完了                   | 請求   | : 入金       | н |
| 2       0002       大藤 ○子       1400020000       要大援2       -       ○       -       -       -       -       -       -       -       -       -       -       -       -       -       -       -       -       -       -       -       -       -       -       -       -       -       -       -       -       -       -       -       -       -       -       -       -       -       -       -       -       -       -       -       -       -       -       -       -       -       -       -       -       -       -       -       -       -       -       -       -       -       -       -       -       -       -       -       -       -       -       -       -       -       -       -       -       -       -       -       -       -       -       -       -       -       -       -       -       -       -       -       -       -       -       -       -       -       -       -       -       -       -       -       -       -       -       -       -       -       -       - <td>1</td> <td>0001</td> <td>羽△ ■作</td> <td>1 40001 0000</td> <td>申請中</td> <td>-</td> <td>0</td> <td>0</td> <td>0</td> <td>-</td> <td>-</td> <td>-</td> <td>-</td> <td></td> <td></td> <td></td> <td></td> <td>1</td>                                                                                                    | 1    | 0001               | 羽△ ■作                           | 1 40001 0000             | 申請中      | -    | 0                           | 0                          | 0           | -         | -          | -        | -       |                       |                      |      |            | 1 |
| 8       0003       部〇日郡       1400030000       寮介譲3       -       ○       -       -       -       -       -       -       -       -       -       -       -       -       -       -       -       -       -       -       -       -       -       -       -       -       -       -       -       -       -       -       -       -       -       -       -       -       -       -       -       -       -       -       -       -       -       -       -       -       -       -       -       -       -       -       -       -       -       -       -       -       -       -       -       -       -       -       -       -       -       -       -       -       -       -       -       -       -       -       -       -       -       -       -       -       -       -       -       -       -       -       -       -       -       -       -       -       -       -       -       -       -       -       -       -       -       10       10       10       1       1       1<                                                                                                    | 2    | 0002               | ☆藤 ○子                           | 1400020000               | 要支援2     | -    | 0                           | 0                          |             | -         | -          | -        | -       | 0                     |                      |      |            | 1 |
| 4       0004       片ム       Y +       1400040000       第介線3       -       ○       -       -       -       -       -       -       0       □       -       -       -       -       -       -       -       -       -       -       -       0       □       -       -       -       -       -       -       0       □       -       -       -       0       □       -       -       -       0       □       -       -       0       □       -       -       -       -       -       -       0       □       -       -       0       □       -       -       0       □       -       -       -       -       -       -       -       0       □       -       -       0       □       -       -       -       0       □       -       -       -       0       □       -       -       -       0       □       -       -       -       0       □       -       -       -       0       □       -       1       0       0       1       1       0       1       1       1       0       1       1 <td>3</td> <td>0003</td> <td>吉〇 口郎</td> <td>1400030000</td> <td>要介護4</td> <td>-</td> <td>0</td> <td>0</td> <td></td> <td>-</td> <td>-</td> <td>-</td> <td>-</td> <td>0</td> <td></td> <td></td> <td></td> <td>1</td>                                                                                                    | 3    | 0003               | 吉〇 口郎                           | 1400030000               | 要介護4     | -    | 0                           | 0                          |             | -         | -          | -        | -       | 0                     |                      |      |            | 1 |
| 5       0005       〇村 武正       1400050001       寮介援5       -       ○       -       -       -       -       -       -       0       □         7       0006       宮       覧〇       1400050000       寮介銀5       -       ○       -       -       -       -       -       -       0       □       -       -       -       -       -       0       □       -       -       -       -       0       □       -       -       -       -       -       -       0       □       -       -       -       -       -       -       0       □       -       -       -       0       □       -       -       -       0       □       -       -       -       0       □       -       -       0       □       -       1       0       0       -       -       -       0       □       -       -       0       □       -       -       0       □       -       1       0       0       1       -       -       -       0       □       -       1       0       0       1       1       0       1       1       1 </td <td>4</td> <td>0004</td> <td>片△ ▼子</td> <td>1400040000</td> <td>要介護3</td> <td>-</td> <td>0</td> <td>0</td> <td></td> <td>-</td> <td>-</td> <td>-</td> <td>-</td> <td>0</td> <td></td> <td></td> <td></td> <td>1</td>                                                                                                    | 4    | 0004               | 片△ ▼子                           | 1400040000               | 要介護3     | -    | 0                           | 0                          |             | -         | -          | -        | -       | 0                     |                      |      |            | 1 |
| 6       0007       木ム       1400070000       要介護3       -       ○       -       -       -       -       -       -       -       -       -       -       -       -       -       -       -       -       -       -       -       -       -       -       -       -       -       -       -       -       -       -       -       -       -       -       -       -       -       -       -       -       -       -       -       -       -       -       -       -       -       -       -       -       -       -       -       -       -       -       0       0       -       -       -       -       -       -       -       -       -       0       0       -       1       0       0       .       .       .       0       .       .       0       .       .       0       .       0       .       .       .       0       .       .       .       .       .       .       .       .       .       .       .       .       .       .       .       .       .       .       .       .                                                                                                    | 5    | 0005               | ○林 武■                           | 1400050001               | 要介護5     | -    | 0                           | 0                          |             | -         | -          | -        | -       | 0                     |                      |      |            |   |
| 7       0000       石田 内〇       400000000       要介語       -       -       -       -       -       -       -       -       -       -       -       -       -       -       -       -       -       -       -       -       -       -       -       -       -       -       -       -       0       -       -       -       -       0       -       -       -       0       -       -       -       0       0       1       0       0       1       -       -       0       0       -       -       -       -       0       0       1       0       0       1       0       0       1       0       0       1       0       0       1       0       0       1       0       0       1       0       0       1       0       0       1       0       0       1       0       0       1       0       0       1       0       0       1       0       1       0       1       0       1       0       1       1       0       1       1       0       1       1       1       0       1       1                                                                                                    | 6    | 0007               | 木ム 口次                           | 1400070000               | 要介護3     | -    | 0                           | 0                          |             | -         | -          | -        | -       | 0                     |                      |      |            | 1 |
| 8       00000<次藤 □ -                                                                                                    | 7    | 0008               | 宮■ 寛〇                           | 1400080000               | 要介護3     | -    | 0                           | 0                          |             | -         | -          | -        | -       | 0                     |                      |      |            |   |
| 9       0010       ●村 ム子       1400010001       累介援1       -       ○       -       -       -       -       -       -       -       -       -       -       -       -       -       -       -       -       -       -       -       -       -       -       -       -       -       -       -       -       -       -       -       -       -       -       -       -       -       -       -       -       -       -       -       -       -       -       -       -       -       -       -       -       -       -       -       -       -       -       -       -       -       -       -       -       -       -       -       -       -       -       -       -       -       -       -       -       -       -       -       -       -       -       -       -       -       -       -       -       -       -       -       -       -       -       -       -       -       -       -       -       -       -       -       -       -       -       -       -       -       -       - <td>8</td> <td>0009</td> <td colspan="12">2009 ☆藤 □ 1400090000 要介護2 - ○ ○</td> <td></td> <td></td> <td></td> <td></td>                                                                                                    | 8    | 0009               | 2009 ☆藤 □ 1400090000 要介護2 - ○ ○ |                          |          |      |                             |                            |             |           |            |          |         |                       |                      |      |            |   |
| 10       0017       △木 △子       1400080001       寮介譲2       -       -       -       -       -       -       -       -       -       -       -       -       -       -       -       -       -       -       -       -       -       -       -       -       -       -       -       -       -       -       -       -       -       -       -       -       -       -       -       -       -       -       -       -       -       -       -       -       -       -       -       -       -       -       -       -       -       -       -       -       -       -       -       -       -       -       -       -       -       -       -       -       -       -       -       -       -       -       -       -       -       -       -       -       -       -       -       -       -       -       -       -       -       -       -       -       -       -       -       -       -       -       -       -       -       -       -       -       -       -       -       -       - </td <td>9</td> <td>001.0</td> <td>■村 △子</td> <td colspan="10">△子 1400010001 要介護1 - ○ ○</td> <td>0</td> <td></td> <td></td> <td></td> <td></td>                                                                                                    | 9    | 001.0              | ■村 △子                           | △子 1400010001 要介護1 - ○ ○ |          |      |                             |                            |             |           |            |          |         | 0                     |                      |      |            |   |
| 11     0018     加量 太●     1400090001     要介録2     -     -     -     -     -     -     -     -     -     -     -     -     -     -     -     -     -     -     -     -     -     -     -     -     -     -     -     -     -     -     -     -     -     -     -     -     -     -     -     -     -     -     -     -     -     -     -     -     -     -     -     -     -     -     -     -     -     -     -     -     -     -     -     -     -     -     -     -     -     -     -     -     -     -     -     -     -     -     -     -     -     -     -     -     -     -     -     -     -     -     -     -     -     -     -     -     -     -     -     -     -     -     -     -     -     -     -     -     -     -     -     -     -     -     -     -     -     -     -     -     -     -     -     -     -     -     -     -     -                                                                                                    | 10   | 0017               | △木 △子                           | 1400080001               | 要介護2     | -    | 0                           | 0                          |             | -         | -          | -        | -       | 0                     |                      |      |            |   |
| 広応会事業有<br>                                                                                                    | 11   | 0018               | 加■ 太■                           | 1400090001               | 要介護2     | -    | 0                           |                            |             | -         | -          | -        | -       | 0                     |                      |      |            | 1 |
| 通所介護         の         前水箔体印刷           ●給付費請求(介護・介護・外)         ・         ・         ・         ・         ・         ・         ・         ・         ・         ・         ・         ・         ・         ・         ・         ・         ・         ・         ・         ・         ・         ・         ・         ・         ・         ・         ・         ・         ・         ・         ・         ・         ・         ・         ・         ・         ・         ・         ・         ・         ・         ・         ・         ・         ・         ・         ・         ・         ・         ・         ・         ・         ・         ・         ・         ・         ・         ・         ・         ・         ・         ・         ・         ・         ・         ・         ・         ・         ・         ・         ・         ・         ・         ・         ・         ・         ・         ・         ・         ・         ・         ・         ・         ・         ・         ・         ・         ・         ・         ・         ・         ・         ・         ・         ・         ・         ・         ・         ・         ・         ・ <th>-居宅</th> <th>印護支援引</th> <th>5業者</th> <th></th> <th>ネジャット書籍す</th> <th>, C</th> <th><mark>ービス 導</mark><br/>200分1</th> <th><mark>「業者</mark>一<br/>渡サーt</th> <th>- (実績<br/>ごス</th> <th>ペース清求<br/></th> <th><u>n</u> (</th> <th>(]</th> <th></th> <th>)</th> <th></th> <th></th> <th></th> <th>·</th> | -居宅  | 印護支援引              | 5業者                             |                          | ネジャット書籍す | , C  | <mark>ービス 導</mark><br>200分1 | <mark>「業者</mark> 一<br>渡サーt | - (実績<br>ごス | ペース清求<br> | <u>n</u> ( | (]       |         | )                     |                      |      |            | · |
| の足宅介護給付管理票件成         の介護予防給付管理票件成         ④利用者請求         前回向中クシンク         〇〇日本         第二日本                                                                                                    | 通所介護 |                    |                                 |                          |          |      |                             |                            |             |           |            |          | CS1     | ンド1首9<br>Vファイ<br>(結本) | №日1刷<br>(ル読込<br>→監作成 |      |            |   |
| ②居宅介護給付管理票作成 ③介護予防給付管理票作成 ④利用者請求                                                                                                    | -    | or van 16 / 1 ist. | ALIGUALDA'S                     | ● / 酸 1///)              | ×1夜寅6月水  |      | @/6                         | ~ <del>_ 7</del> 1         | ~ ,408-     | ~ /       |            | 10.100/1 | 1940 ID | -                     |                      | 01-1 | JPL 1 1935 |   |
|                                                                                                    | Q.   | 居宅介護給              | 付管理票作成                          | ②介護予防給伯                  | 寸管理票作6   | 苋    | 4                           | 利用者                        | 請求          | /         |            |          |         |                       |                      | 閉じ   | る          |   |

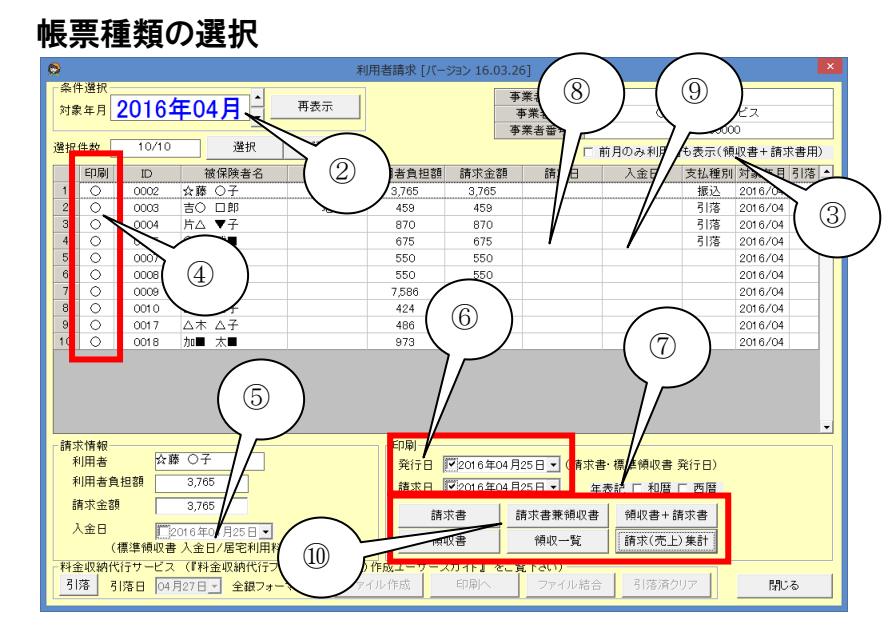

- 請求業務の初期画面から「④利用者請 求」をクリックします。
- ② サービス対象年月日が正しいかを確認し、誤っていたら年月を選択し直します。
- ③ 対象月にサービス実績がなく、前月のみ サービス実績のある利用者も表示します (口座振替等で前月領収書が付与された 請求書が必要な場合、チェックします)。
- ④ 請求書または領収書を作成する利用者に
   〇を付けます(行のダブルクリックにより〇
   を消去・付与できます)。
- ⑤ 対象の利用者の行を選択(複数可)し、標準領収書、居宅利用料領収書に入金日 (領収日)を記載する場合にチェックを入れ、入金日(領収日)を選択します。
- ⑥ 対象の利用者の行を選択(複数可)し、発行日および、請求書の請求日を記載する場合にチェックを入れ、日付を選択します。
- ⑦ 年月日表記を西暦にするか和暦にするか 選択します(一度選択すると次回から覚え ています)。
- ⑧ 日付が表示された利用者の入金日(領収日)記載が有効となります。
- ⑨ 日付が表示された利用者の請求日記載 が有効となります。
- ① [請求書][請求書兼領収書][請求書+領収書][領収書][領収一覧][請求(売上)一覧]から、目的の帳票をクリックします。
- ・請求書・・・・・・・A4版請求書(A5版、サービス実施日付請求書も選択可能)。
- ・請求書兼領収書・・・・A4版請求書兼領収書。主に現金扱い利用者に使用する。B4版も選択可。
- ・請求書+領収書・・・・A4版請求書兼前月分領収書。主に口座振替利用者に使用する。
- ・領収書・・・・・・・A4版簡易型領収書。(A5版、居宅サービス領収書も選択可能)。
- ・領収一覧・・・・・・対象月の領収金額一覧表および処遇改善金額一覧表を出力します。
- ・請求(売上)一覧・・・・対象月の保険請求及び保険外請求を、一覧にまとめた表を出力します。

標準帳票以外の請求書や領収書を選択するには、[メイン]→[メンテナンス]→[帳票設定]から、設定を行い ます(「請求書・領収書様式を変更するには」項参照)。

#### 帳票の印刷

| 0     | 1            |                  |                   |                  |           |          |        |        | Book2   | 【互換モー         | 作] — Mic | rosoft Exc    | el     |                         |                |    |      |     |                 |       | ×           |
|-------|--------------|------------------|-------------------|------------------|-----------|----------|--------|--------|---------|---------------|----------|---------------|--------|-------------------------|----------------|----|------|-----|-----------------|-------|-------------|
| -     | ホーム          | 揮                | く ページレ            | <del>በ</del> ምዕト | <b>注版</b> | データ      | 权関     | 表示     | 開発      |               |          |               |        |                         |                |    |      |     |                 | ۲     | - "         |
| 1     | X            | MS P             | だっり               | - 12 -           | A' A'     | =        | - %-   |        | り返して全体を | 表示する 4        | 2×       |               |        | 1 115                   |                | 3- | *    |     | Σ オート SUM       | · AT  | A           |
| 1600  | 10 - 1       | BZ               | <b>u</b> • (III • | 3 - A            | Z.        |          |        | -<br>  | いも結合して中 | AM2 - 4       | iii - %  |               | 条(件(   | すき テーブル                 | 10 100         | 挿入 | HUR: | 元書  | 3 74Jk =        | 並べ替えた | 補助と         |
| クリップ  | #−F G        |                  | フォント              |                  | 6         |          |        | 配册     |         | 6             | 数值       | G (           | 書式     | * <b>810</b> 00<br>7,94 | 定。 ス341ル。<br>ル |    | セル   |     | 2011            | フィルタ・ | - 795 BEC ~ |
|       | A1           |                  | <b>v</b> (9       | f <sub>x</sub>   |           |          |        |        |         |               |          |               | *      |                         |                |    |      |     | *               |       | 3           |
| -     | A            |                  | В                 | (                | :         | D        | E      | F      | G       | H I           | J        | ŀ             | <      | L N                     | ( N            | 0  |      | Ρ   | Q               | R     | s,          |
| 1     |              |                  | F 240-0004        | 4                |           |          |        |        |         |               |          |               |        |                         |                |    |      |     |                 |       | - 1         |
|       |              | ŧ                | 影浜市保土な            | 7谷区岩             | ijer.     |          |        |        |         |               |          |               |        |                         |                |    |      |     |                 |       |             |
| 3     |              |                  | ☆藤 C              | )子 相             | 1         |          |        |        |         |               |          |               |        |                         |                |    |      |     |                 |       |             |
| 4     |              |                  |                   |                  |           |          |        |        |         |               |          |               |        |                         |                |    |      |     |                 |       |             |
| 5     |              |                  |                   |                  |           |          |        |        |         |               | Ŧ        | 240-000       | 14     |                         |                |    |      |     |                 |       |             |
|       |              |                  |                   |                  |           |          |        |        |         |               |          |               | 横浜     | 市保土ケ                    | 谷区岩間町          | Π  |      |     |                 |       |             |
| 0     |              |                  |                   |                  |           |          |        |        |         |               |          |               | 0      | റഹഃ                     | 第十一ビュ          | 7  |      |     |                 |       |             |
| 7     |              |                  |                   |                  |           |          |        |        |         |               |          |               | 0.     | TTL 04                  | E 22E 200      | -  |      |     |                 |       |             |
| 8     |              |                  |                   |                  |           |          |        |        |         |               |          |               |        | TEL 04                  | 0-000-768      | 3  |      |     |                 |       |             |
| 9     | r 🐲          | क्षे :           | ₽ 1               |                  |           |          |        |        |         |               |          |               |        |                         |                |    |      |     |                 |       |             |
| 10    | 1 211        | *                |                   |                  |           |          |        | -      |         |               |          |               |        |                         |                |    |      |     |                 |       |             |
| 11 12 |              | 被任               | <b>彩</b> 険者番号     |                  |           |          | 14     | 000200 | 00      |               |          | 五             | 行日     | 2016年                   | 04月 25日        | 3  |      |     |                 |       |             |
| 13    |              | 3                | 田安全               |                  |           |          | ≁蓝     | 0-     | こば      |               |          |               |        |                         |                |    |      |     |                 |       |             |
| 14    |              |                  | 2000              |                  | _         |          | r nr   | 0      | 144     |               |          |               |        | - F                     | 担当印            |    |      |     |                 |       |             |
| 10    |              | \$               | 才象年月              |                  |           |          | 201    | 6年04月  | 月分      |               |          | $\sim$        | >      |                         |                |    |      |     |                 |       |             |
| 10    |              |                  |                   |                  | -         |          |        |        | _       |               | +7       | 0             |        |                         |                |    |      |     |                 |       |             |
| 17    |              |                  | 青求金額              |                  |           |          | ¥      | 3,76   | 5       |               |          | (1)           |        | ) [                     |                |    |      |     |                 |       |             |
|       |              |                  |                   |                  |           |          |        |        |         |               | Σ.       | $\sim$        |        | '                       |                |    |      |     |                 |       |             |
| 18    | -            |                  |                   |                  |           |          |        |        |         |               | $\sim$   | $\sim$        | /      |                         |                |    |      |     |                 |       |             |
| 19    | [ 振i         | <u>人先</u> [      | 1座】               | an iti a         | - etc     |          |        | 46.777 | /       | $\sim$        |          |               | 1.4.1. | (11. 1. fm              |                | -  |      |     |                 |       |             |
| 20    | r ett        |                  | ×銀行 欖             | 浜駅削ら             | 店         |          |        | 首進     |         | -             |          | 4/1/4/1/4     | 1/1/11 | サービス                    |                | _  |      |     |                 |       |             |
| 21    | I N          | <u>ال</u>        |                   |                  |           |          | ++     |        | 88      | 保険            |          |               | 8      | 利用書                     | 令箱             | 1  |      |     |                 |       |             |
| 22    |              | サー               | ころ内容              | D                | 数 単位      | 2数/金額    | 12     | ESA    | 総額      | 給付割           | 公司       | * <u>*</u>    | 負担     | 負担分                     | 負担分            |    |      |     |                 |       |             |
| 23    | 予防通用         | 斤介講2             |                   |                  | 1         | //       |        | 3,377  |         |               |          |               |        |                         |                |    |      |     |                 |       |             |
| 24    | 予防通用         | 所介護外             | 國改善加算             | 1                | 1         | 13       | 5      | 135    |         |               |          |               |        |                         |                |    |      |     |                 |       |             |
| 25    |              | d                | 、 <u>#</u> †      | 1                | #103      | 改単価 10.7 | 2      | 3,512  | 37,648  | 33,88         | 3        | 0             | 0      | 3,76                    | 5              | -  |      |     |                 |       | -           |
| 26    | _            |                  | /                 |                  | -         |          |        | _      |         |               | +        | _             | -      |                         |                | -  |      |     |                 |       |             |
| 27    |              |                  |                   |                  | -         |          |        |        |         |               | +        | _             |        |                         |                |    |      |     |                 |       |             |
| A A   | 비 <u>숙</u> ) | ₽ O <del>/</del> | 201604/吉(         | > LIBR20         | 1604 / )  |          | 201604 | CHA II | 201604  | <b>ホ∆ ロ</b> ∥ | 201604   | 8 <b>-</b> RC |        | _                       |                | _  | -    | 100 | 100 (I) 100N (- |       |             |
|       |              |                  | _                 | _                | _         | _        |        | _      | _       | _             | _        | _             | -      | _                       |                |    |      |     |                 |       |             |

? × プリンタ 名前(M) 家 RICOH MP C3003Z JPN RPCS V2 状態: アイドル 経頭: RICOH MP C3003Z JPN RPCS V2 場所: P. 192.168.139 コンント: RPCS Driver (For Windowe)  $\checkmark$ プロパティ(<u>R</u>)... ブリンタの検出(D)... □ ファイルへ出力(L) 印刷範囲 印刷部数 2 すべて(A)
 ページ指定(G) 部数(C): ۵ ¢ 開始(<u>F</u>): \$ 印刷対象 ② 選択した部分(N) ④ 選択したシート(V) ③ 印刷範囲を無視(P) ○ ブック至(本(E) 1 2 3 部単位で印刷(0) 印刷ブレビュー(型) OK キャンセル

請求書・領収書においては、Excel のシートに選択した利用者が全て表示されます。
 確認後、Excel とプリンタの機能により、印刷を行います。

② 印刷時、プリンタのプロパティで「ブック全体を印刷」を選択すると、全シートの一斉印刷が可能です(左画像は一例です。印刷ダイアログはプリンタの機種によって変わります)。

## ロ座振替ファイル(全銀・KCS)を作成するには

### 自社口座設定

この項の処理は最初に一度設定・確認して頂くだけで、次回からの設定・確認は不要です。

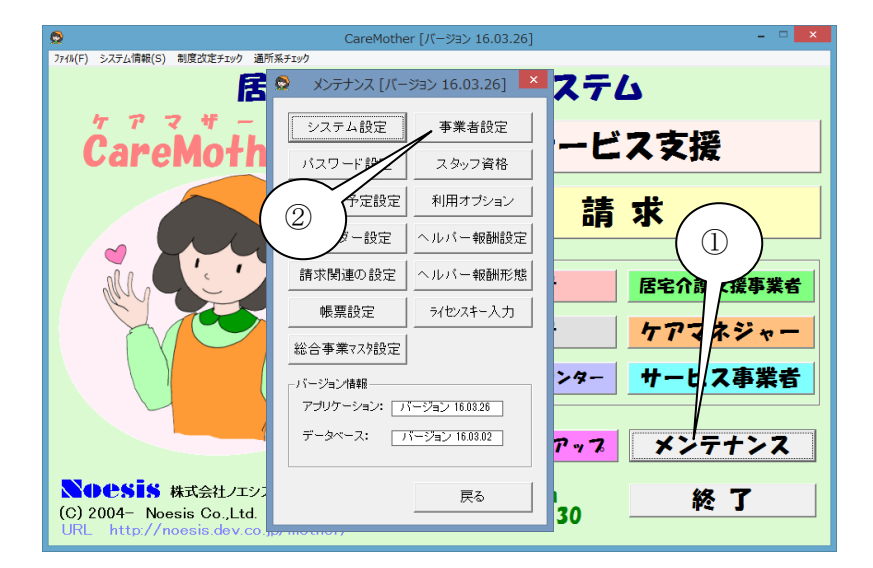

- ① [メンテナンス]をクリックします。
- ② [事業者設定]をクリックします。

| 料金収納代行サービスの設定                                                              |
|----------------------------------------------------------------------------|
| ③ ▲ 本本林村1/119 - C.A.1月秋 - ▲ 本本林11/19 - C.A.1月秋 - ▲ 本本林11/19 - ビス月秋 - ●     |
| 委託者コード 00000689000<br>委託者名(半角カナ) 初/エジス 引席日 27 <u>-</u>                     |
| 取引口座情報<br>金融機関名 〇×銀行 カナ名 マルハウキシコウ 銀行コード 9998                               |
| 支店名 横浜駅前支店 カナ (7) 支店コード 998<br>預会程目 管道 口座番号 (4)                            |
|                                                                            |
| ▲ □座情報コピー                                                                  |
| 請求書に印字するための口座を設定します。                                                       |
| □取引口座情報                                                                    |
| 金融機関名 〇×銀行 カナ名 マルバッギシュウ 銀行コード 9998                                         |
| 支店名 横浜駅前支店 カナ名 ヨハマエキマエシテン 支店コード 998                                        |
| 「現金種目」 「回過」 」 以座番号 1234567<br>「四座名業 0000介羅サービス」 カナ名 「スルスルスルルイブサービス」 取引回座設定 |
| C 口座名義を測 ・                                                                 |
|                                                                            |
| 更新 開いる                                                                     |

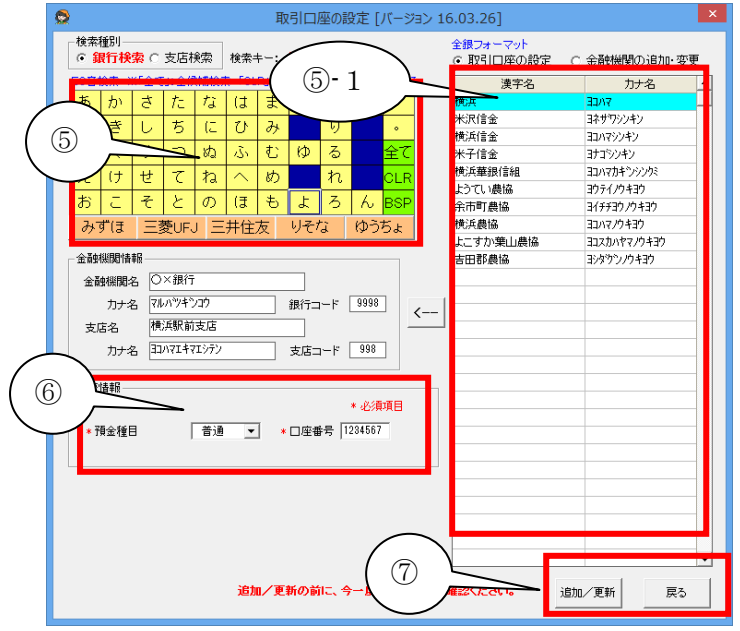

- ③ [依頼データフォーマット]を選択します。
   ・全銀・・一般の収納代行会社
   ・KCS・・はまぎんファイナンス
   [委託者コード]を入力します。
   ・右詰で左を ZERO 埋めで入力
   [委託者名]を半角カナで入力します。
   [引落日]を選択します。
- ④ [引落口座設定]をクリックします。

- 金融機関及び支店を設定します。
   ・金融機関の頭文字を選択します。
  - →⑤-1 より金融機関を選択
  - ・続いて支店の頭文字を選択します。 →⑤-1より支店名を選択
- ⑥ [預金種目]を選択(通常は普通)します。[口座番号]を入力します。
- ⑦ [追加/更新]→[戻る]をクリックで終了し ます。
- ⑧ [更新]→[閉じる]クリックで終了します。

### 利用者口座設定

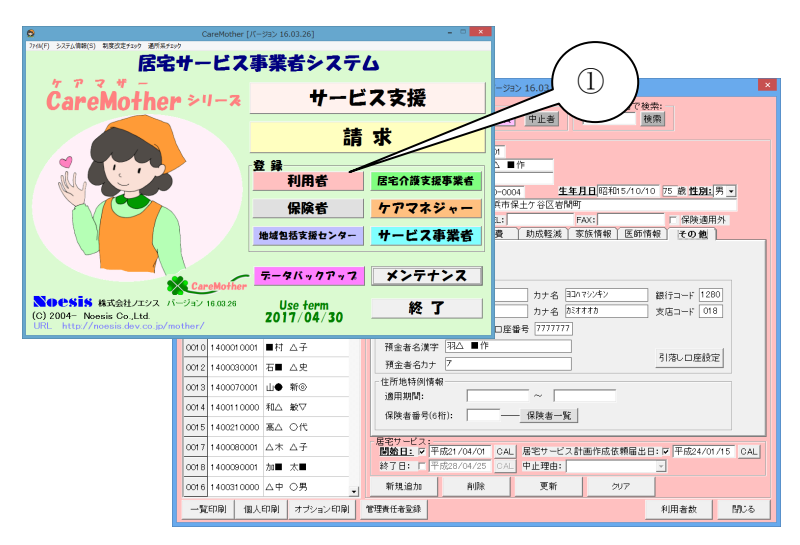

| 利用者 (被保険者)登録 [バージョン 16.03.26]                                                                                                    |
|----------------------------------------------------------------------------------------------------|
| 検売条件:<br>_ 7 カ サ タ ナ ハ マ ヤ ラ ワ 全員 中止者   検索                                                                                                    |
| 利用者(被保険者)一覧:         C 地 [社]           D) 速保険者番号         被保険者名           0001 140001000 PA         ● (P)           0002 1400020000 ☆薏 ○ 子         ○ (P)           0001 140001000 PA         ● (P)           0001 140001000 ☆薏 ○ 子         ○ (P)           0001 140001000 ☆薏 ○ 日郎         ○ (P)           0001 140001000 ☆薏 ○ 日郎         ○ (P)           0001 140001000 ☆「△ ▼子         ○ (P)           (B) ボ(市保上)         FA::           (G) (P)         ○ (P)           (B) ボ(市保上)         FA::           (G) (P)         ○ (P)           (B) ボ(市保上)         FA::           (G) (P)         ○ (P)           (B) ボ(市保上)         FA::           (G) (P)         ○ (P)           (B) ボ(市保上)         FA::           (G) (P)         ○ (P)           (B) ボ(市保上)         FA::           (G) (P)         ○ (P)           (B) ボ(市保上)         FA::           (G) (P)         ○ (P)           (B) ボ(市保上)         FA::           (G) (P)         ○ (P)           (B) ボ(市保上)         FA::           (B) ボ(市保上)         ○ (P)           (B) ボ(市保上)         ○ (P) |
| 0006     1400060000     ○沢 会郎       0007     1400070000     木△ □次       0008     1400060000     宮軍 寮○       0008     1400060000     宮軍 寮○       0009     1400060000     安国 □       1400000000     安国 □       0009     1400090000     会融機開名       (項目     普通       □座番号     77777       一     預金書名漢字       7012     1400090000       日     五       (四12)     1400090000       日     五       (四12)     1400090000                                                                                                    |
| 0013     1400070001     山● 新徳       0013     1400070001     山● 新徳       0014     1400110000     和△ 舩▽       0015     1400010000     高田 期間:       (017)     1400010000     太 公子       0011     1400010000     小小       140000000     小小     大       0016     1400010000     小小       140010000     小小     大       0016     1400010000     小小       14001     14001000     小小       14001     14001000     小小       14001     14001000     小小       14001     14001000     小小       14001     14001000     小小       14001     14001000     小小       14001     14001000     小山       14001     14001000     小山       14001     14001000     小山       14001     14001000     小山       14001     14001000     小山       14001     14001000     小山       14001     14001000     小山       14001     14001000     小山       14001     14001000     小山       140010000     小山     小山       140010000     小山     小山       1400100000     小山     小山       <                                                                                                    |
| 一覧印刷         個人印刷         オブション印刷         管理責任者登録         利用者数         閉びる                                                                                                    |

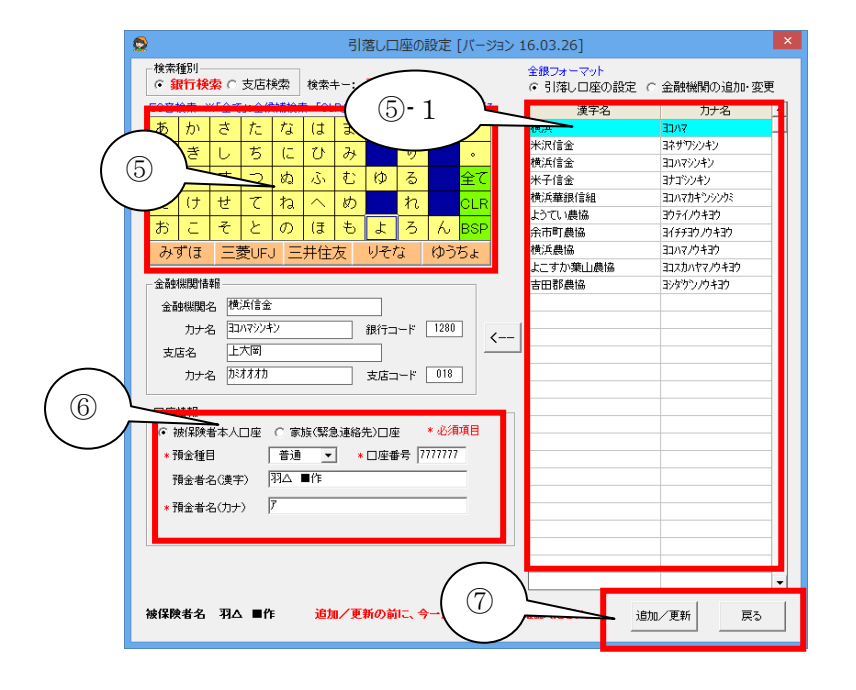

 〔利用者]をクリックし[利用者登録画面]を 表示させます。

- ② [その他]タブをクリックします。
- ③ [支払種別]から「引落」を選択します。
- ④ [引落し口座設定]をクリックします。

⑤ 金融機関及び支店を設定します。
 ・金融機関の頭文字を選択します
 →⑤-1より金融機関を選択
 ・続いて支店の頭文字を選択します。
 →⑤-1より支店名を選択
 ⑥ [本人口座]か[家族口座]を選択します
 [預金種目]を選択(通常は普通)します。
 [口座番号]を入力します。
 [預金者名(漢字)][預金者名(カナ)]を入力

します。(登録情報が反映されるが誤りが あれば修正する)

- ⑦ [追加/更新]→[戻る]をクリックで終了し ます。
- ⑧ [更新]をクリックします。
- ⑨ [閉じる]クリックで終了します。

### 口座振替ファイルの作成

| Design constants and see and     | CareMother [/(-93> | 16.03.26]    |         |       |              |                |               |           |                      |                        |          |     |           |                 |     |       |        |       |
|----------------------------------|--------------------|--------------|---------|-------|--------------|----------------|---------------|-----------|----------------------|------------------------|----------|-----|-----------|-----------------|-----|-------|--------|-------|
| 居宅サ                              | ービス事業              | 緒シス          | ステレ     | د     |              |                |               |           |                      |                        |          |     |           |                 |     |       |        |       |
| Čarel                            | ≈1- <b>2</b>       | <b>#</b>     | -Ľ:     | ス支    | 援            |                |               |           |                      |                        |          |     |           |                 |     |       |        |       |
|                                  |                    | _            | 捕       | ť     |              |                |               |           |                      |                        |          |     |           |                 |     |       |        |       |
|                                  |                    | _            | 0FJ     | ar.   |              |                |               | 12-0-0-20 | R E IC-I             | 10.16.05               | 1.263    |     |           |                 |     |       | Ĩ      |       |
|                                  | 一登 斜               | · · · · ·    |         |       |              | Contraction of |               | DATA DATE | e [//-:              | yay 16.03              | .20]     |     |           |                 |     |       |        |       |
|                                  |                    | 利用者          | 218(4/2 | -     |              | 2/護保険<br>展金日   | 0/0           | 7775      | 22                   | 10                     | 48.44    | 介護; | 文張費<br>/0 | 15171814<br>0/0 | 2   | 0/11  | R AND  | 日前請示  |
|                                  |                    | 1 31 4       | 2016    | 年04   | H -          | Mail           | 11/11         | 現底語オー     | -15-                 | 0                      | 完了       | 0   | /0        | 0/0             |     | 0/11  |        | 0/11  |
|                                  |                    | 保険利          |         |       |              | 被保険者情報         | 1             |           |                      | ケアブラン                  | / ①介目    | 東接費 | ②銘付       | 管理票(            | の介顔 | 総付費 🤇 | 0利用:   | 老績术 - |
|                                  |                    | piper L      | I       | ) 1   | <b>友保険者名</b> | 被保备            | 介護保険          | 日出日!      | 開始日                  | 実績 限                   | 度 提出     | 完了  | 穩出        | 完了              | 援出  | 完7    | 請求     | 入金    |
|                                  | 1015               | 匆长支援+        | 1 00    | 01 祝  | ∆ ∎fF        | 1 40001 0000   | 中請中           | -         | 0                    | 0                      | -        | -   | -         | -               |     |       |        |       |
|                                  |                    | CID FIA .    | 2 00    | 22 会) | 第 〇子         | 1400020000     | 要支援2          | -         | 0                    | 0                      | -        | -   | -         | -               |     |       |        |       |
|                                  |                    |              | 3 00    | 03 吉( | 口郎           | 1400030000     | 要介護4          | -         | 0                    | 0                      | -        | -   | -         | -               |     |       |        |       |
|                                  | _                  |              | 4 00    | 04 片2 | ∆ <b>▼</b> 7 | 1400040000     | 要介護3          | -         | 0                    | 0                      | -        | -   | -         | -               |     |       |        |       |
|                                  | Canalitation 7-    | 415-97       | 5 00    | 06 01 | * 2.         | 1400050001     | 翌介譜5          | -         | 0                    | 0                      | -        | -   | -         | -               |     |       |        |       |
|                                  | Caremother         |              | 6 00    | 07 木2 | 2 0 %        | 1400070000     | 要介護3          | -         | 0                    | 0                      | -        | -   | -         | -               |     |       |        |       |
| ◇●●SIS 株式会社ノエシス バージ              | 「コン 16.03.26 🛛 🔒   | T-EOI        | 7 00    | 16 AI | - RO         | 1400080000     | 裂介護3          | -         | 0                    | 0                      | -        | -   | -         | -               |     |       |        |       |
| C) 2004- Noesis Co.,Ltd.         | 1                  | <b>平静央</b> 間 | 8 00    | .0 10 | # U-         | 1400090000     | 要介護2<br>要介護2  | -         | 0                    | 0                      | -        | -   | -         | -               |     |       |        |       |
| URL http://noesis.dev.co.jp/moth | ier/               |              | 8 00    |       | 1 AT         | 1400010001     |               |           | ~                    | ŏ                      |          |     |           |                 |     |       |        |       |
|                                  |                    |              | 11 007  | 8 20  | T 44T        | 1400090000     | 例7「読2<br>更小振2 | -         | ŏ                    | 0                      | -        | -   | -         | -               |     |       |        |       |
|                                  |                    |              |         |       |              |                |               |           |                      |                        |          |     |           |                 |     |       |        |       |
|                                  |                    |              | -居宅介譜3  | て任事業の | -            | 5E777          | ネジェント愛信       | *         | -ビス <b>第</b><br>00 介 | <b>東者──(弾</b><br>重サービス | 80/~-200 |     | 0.00      |                 | une | (8.4  | -8.401 | 20101 |
|                                  |                    |              |         |       | / _          |                |               |           | 所介護<br>給付費           | 建成(介護·                 |          |     | 08V77     | いいまと            | D   | CSV   | 2741   | 同時込   |
|                                  |                    |              | ①居宅     | 介護支   | (2)          | ) \            | 1000          |           | 0 i                  | 合事業費                   | 請求       | 11- | 初回加       | 算チェック           | 2   | CSVB  | 東宋一5   | 是作成   |
|                                  |                    |              | ②居宅介    | ·斯約付名 | 、            | Í              | 付管理属作         | 04        | - a                  | 利用者請求                  | ٩        |     |           |                 |     |       | 間にる    |       |
|                                  |                    |              | -       |       |              |                |               |           |                      |                        |          |     |           |                 |     |       |        |       |

- ① [請求]をクリックします。
- ② [④利用者請求]をクリックします。

③ [引落]をクリックします。

| ۲      |                                                                                             |                  |                              | ł                        | 利用者請求 [バー:          | ジョン 16.03               | .26]                   |                      |                            |            |      | × |
|--------|---------------------------------------------------------------------------------------------|------------------|------------------------------|--------------------------|---------------------|-------------------------|------------------------|----------------------|----------------------------|------------|------|---|
| ý<br>X | ≷件選択<br>†象年月                                                                                | 2016             | 年04月                         | 再表示                      |                     |                         | 事業者種別<br>事業者名<br>事業者報号 | oc                   | 通所介護<br>)〇介護サ~<br>14000000 | -ビス<br>10  |      |   |
| 選      | 択件数                                                                                         | 10/10            | 選択                           | 解除                       |                     |                         | 1 200                  | 前月のみ利用者              | 皆も表示(領                     | -<br>収書+請习 | (書用) | , |
|        | ED度                                                                                         | D                | 被保険者名                        | 公·地·社                    | 利用者負担額              | 請求金額                    | 請求日                    | 入金日                  | 支払種別                       | 対象年月       | 引落   | • |
| •      | 0                                                                                           | 0002             | ☆藤 ○子                        |                          | 3,765               | 3,765                   |                        |                      | 振込                         | 2016/04    |      | _ |
| 1      | 0                                                                                           | 0003             | 吉〇 口郎                        | 地                        | 459                 | 459                     |                        |                      | 引落                         | 2016/04    |      |   |
| 1      |                                                                                             | 0004             | 片△ ▼子                        |                          | 870                 | 870                     |                        |                      | 引落                         | 2016/04    |      |   |
|        |                                                                                             | 0005             | ○林 武■                        |                          | 675                 | 675                     |                        |                      | 引落                         | 2016/04    |      |   |
| Ę      | 0                                                                                           | 0007             | 木ム 口次                        |                          | 550                 | 550                     |                        |                      |                            | 2016/04    |      |   |
| 6      |                                                                                             | 8000             | 宮■ 寛○                        |                          | 550                 | 550                     |                        |                      |                            | 2016/04    |      |   |
| -      | 0                                                                                           | 0009             | ☆藤 □一                        |                          | 7,586               | 7,586                   |                        |                      |                            | 2016/04    |      |   |
| 1      | 0                                                                                           | 0010             | ■村 △子                        |                          | 424                 | 424                     |                        |                      |                            | 2016/04    |      |   |
| \$     | 0                                                                                           | 0017             | △木 △子                        |                          | 486                 | 486                     |                        |                      |                            | 2016/04    |      |   |
| 1      | 0 0                                                                                         | 0018             | 加■ 太■                        |                          | 973                 | 973                     |                        |                      |                            | 2016/04    |      |   |
| - 8    | 「<br>「<br>「<br>「<br>「<br>「<br>「<br>「<br>「<br>「<br>「<br>「<br>「<br>「<br>「<br>「<br>「<br>「<br>「 | 众]<br>負担額        |                              |                          | 印刷<br>発行日<br>請求日    | ♥2016年04<br>♥2016年04    | 月25日」(請3<br>月25日」      | 衣書・標準領収書<br>年表記 「 和暦 | 発行日)<br>「西暦                |            |      | • |
|        | 請求金<br>入金日                                                                                  | 3R               | 2016年04月25日 -                |                          | 請3                  | 花書 して書                  | 請求書兼領収<br>領収一覧         | 書 領収書+部<br>請求(売上     | 清求書<br>-) 集計               |            |      |   |
|        |                                                                                             | (得) 限収者          | ・ 人金日/居宅利用料                  | 領収書 領収日                  | ) <u> </u>          |                         |                        |                      |                            |            |      |   |
| ľ      | ₩金収線<br>引落                                                                                  | ★行サービス<br>引落日 04 | ペ (『料金収納代行フ:<br>月27日 ▲ 全銀フォー | rイル(全銀手順<br>-マット<br>-マット | 9) 作成ユーザース<br>マイル作成 | (ガイド <b>』を</b> 3<br>印刷へ | 「覧下さい)<br>ファイル線        | 合 引落済り               | リア                         | 開い         | 3    |   |

| <b>O</b> ::                                      | 利用者請求 [バージョン 16.0                                                                                 | 3.26]                                                              |                                           | ×                                                              |
|--------------------------------------------------|---------------------------------------------------------------------------------------------------|--------------------------------------------------------------------|-------------------------------------------|----------------------------------------------------------------|
| 条件選択<br>対象年月 2016年04月 → 追加<br>選択件数 3 選択 解除       |                                                                                                   | <ul> <li>事業者種別</li> <li>事業者名</li> <li>事業者番号</li> <li>□前</li> </ul> | 通所介創<br>〇〇〇介護サ<br>14000000<br>月のみ利用者も表示(f | <b>隻</b><br>ービス<br>100<br>須収書+請求書用)                            |
|                                                  | 利用者負担額         請求金額           459         459           870         870           675         675 | <u>勇</u> 請求日                                                       | 入金日<br> 支払種店<br>引落<br>引落<br>引落            | II 対象年月 引落 ▲<br>2016/04 —<br>2016/04 —<br>2016/04 —<br>2016/04 |
|                                                  | 4                                                                                                 |                                                                    |                                           |                                                                |
| 請求情報                                             | 60扇)                                                                                              |                                                                    |                                           |                                                                |
| 利用者 日〇 日49 114 114 114 114 114 114 114 114 114 1 | 発行日 2016年0                                                                                        | 4月25日 <u>-</u> (請求書·                                               | 標準領収書 発行日)                                |                                                                |
| 請求金額 459                                         | 請水日   2016年0                                                                                      | 4月25日 第二 年表                                                        | 記□ 札暦 □ 西暦                                |                                                                |
| 入金日 2016年04月25日 -                                | 請求書                                                                                               | 請求書兼領収書                                                            | 視収書+請求書                                   |                                                                |
| (標準領収書 入金日/居宅利用料領収書 領収E                          | B)<br>                                                                                            | 領収一覧                                                               | 請求(売上)集計                                  |                                                                |
| 料金収納代行サービス (『料金収納代行ファイル(全銀手)                     | 創作成ユーザーズガイド』を<br>マイル作成↓ 印刷へ                                                                       | ご覧下さい)                                                             | 引藤湾カロマ                                    | 891-7                                                          |
| 【100001 104 H27 日▼ 全銀ノオーマット /                    | FT/FIRS EDMPY                                                                                     | 27172866                                                           | 51087A9997                                | 1410-6                                                         |

- ④ 口座振替対象の利用者を確認します。
- ⑤ 月遅れでの請求がある場合、その月に戻 します。
- ⑥ [追加]ボタンをクリックします。

| _ 条1                             | 利用者請求 [                                                                                                    |                                                                                                   |                                                                                                    |                                |                                                  |                                                     | 20]                                                          |                                                                                                |           |     |
|----------------------------------|----------------------------------------------------------------------------------------------------|---------------------------------------------------------------------------------------------------|----------------------------------------------------------------------------------------------------|--------------------------------|--------------------------------------------------|-----------------------------------------------------|--------------------------------------------------------------|------------------------------------------------------------------------------------------------|-----------|-----|
| 対論                               | 牛選 R                                                                                                    | 2016                                                                                              | 年03月:                                                                                                    | 追加                             |                                                  |                                                     | 事業者種別<br>事業者名<br>業者番号                                        | 通所介護<br>〇〇〇介護サ〜<br>1 4000000                                                                   | ービス<br>00 |     |
| 選択                               | 件数                                                                                                    | 6/6                                                                                               | 選択                                                                                                    | 解除                             |                                                  | $\sim$ $\checkmark$                                 |                                                              | 前月のみ利用者も表示(領                                                                                   | 収書+請求:    | 書用) |
|                                  | 印刷                                                                                                    | ID                                                                                                | 被保険者名                                                                                                    | 公·地·社                          | 利用者負担額                                           | 請求金額                                                | 請求日                                                          | 支払種別                                                                                           | 対象年月 弓    | 落 🔺 |
| 1                                | 0                                                                                                    | 0003                                                                                              | 吉〇 口郎                                                                                                    | 地                              | 495                                              | 495                                                 |                                                              |                                                                                                | 2016/03   |     |
| 2                                | 0                                                                                                    | 0004                                                                                              | 片△ ▼子                                                                                                    |                                | 1,184                                            | 1,184                                               |                                                              | 引落                                                                                             | 2016/03   |     |
| 3                                | 0                                                                                                    | 0005                                                                                              | ○林 武■                                                                                                    |                                | 1,187                                            | 1,187                                               |                                                              | 引落                                                                                             | 2016/03   |     |
| 4                                | 0                                                                                                    | 0003                                                                                              | 吉〇 口郎                                                                                                    | 地                              | 459                                              | 459                                                 |                                                              | 引落                                                                                             | 2016/04   |     |
| 5                                | 0                                                                                                    | 0004                                                                                              | 片△ ▼子                                                                                                    |                                | 870                                              | 870                                                 |                                                              | 引落                                                                                             | 2016/04   |     |
| 6                                | $\sim$                                                                                                    | 0005                                                                                              | 〇林 武■                                                                                                    |                                | 675                                              | 675                                                 |                                                              | 引落                                                                                             | 2016/04   |     |
|                                  |                                                                                                    |                                                                                                   |                                                                                                    |                                |                                                  |                                                     |                                                              |                                                                                                |           |     |
|                                  |                                                                                                    |                                                                                                   |                                                                                                    |                                |                                                  |                                                     |                                                              |                                                                                                |           | Ŧ   |
| 請                                | 技情報一                                                                                                    |                                                                                                   |                                                                                                    |                                | 印刷                                               |                                                     |                                                              |                                                                                                |           | Ŧ   |
| -請3                              | 花情報—<br>利用者                                                                                                    | 唐                                                                                                 |                                                                                                    |                                | 印刷                                               | ♥2016年04丿                                           | 月25日 👤 (請求者                                                  | 書·標準領収書 発行日)                                                                                   |           | Ţ   |
| -請3<br>オ<br>オ                    | 花情報—<br>利用者<br>利用者負                                                                                                    | .担額                                                                                               | ○ 〕節<br>495                                                                                                    |                                | 印刷<br>発行日<br>請求日                                 | ₩2016年04)<br>2016年04)                               | 月25日 <b>、(請求</b><br>月25日 <b>、</b> 年                          | 書·標準領収書 発行日)<br>表記 [7] 和曆 [7] 西曆                                                               |           | Ţ   |
| -請3<br>1<br>1<br>1               | 花情報<br>利用者<br>角<br>清求金額                                                                                                    | 担額                                                                                                | 2 D D D D D D D D D D D D D D D D D D D                                                                                                    |                                | 印刷<br>発行日<br>請求日                                 | ♥2016年04)<br>♥2016年04)<br>求書                        | 月25日 <b>」 (請求</b> 書<br>月25日 <b>」</b> 年<br>請求書兼領収書            | 書·標準領収書 発行日)<br>:表記 [7] 和曆 [7] 西曆<br>] 靖収書+請求書                                                 |           | •   |
| -請3<br>オ<br>オ<br>ま               | 求情報<br>利用者<br>創用者負<br>請求金額<br>(;                                                                                               | 担額<br>[<br>]<br>[<br>]<br>[<br>]<br>[<br>]<br>[<br>]<br>[<br>]<br>[<br>]<br>[<br>]<br>[<br>]<br>[ | 2 □節<br>495<br>495<br>2016年04月25日 •<br>法会日/展客利田郡                                                                                                    | 1、總山文井 (徳山文日)                  | 印刷<br>発行日<br>請求日<br>一<br>預                       | ☑2016年04)<br>☑2016年04〕<br>求書                        | 月25日 (請求者<br>月25日 年<br>請求書兼領収書<br>預収一覧                       | <ul> <li>●·標準傾収書 発行日)</li> <li>●表記 「 和曆 「 西暦</li> <li>● 傾収書+請求書</li> <li>● 請求(売上)集計</li> </ul> |           | T   |
| - 請3<br>オ<br>オ<br>ま              | 求 間 相 者 負 間 者 全 部 で 、 、 、 、 、 、 、 、 、 、 、 、 、 、 、 、 、 、                                                                        |                                                                                                   | ○ □郎<br>495<br>495<br>2016年04月25日 •<br>3 人金日/居宅利用料<br>(【料金980代行?)                                                                                          |                                | 印刷<br>発行日   <br>請求日   <br>請<br>例<br>)) 作成ユーザーフ   | ■2016年04)<br>▼2016年04〕<br>求書<br>収書<br>〔ガイド』をご       | 月25日 - ● (請求得<br>月25日 - ● 年<br>請求書兼領収書<br>領収一覧<br>賢下改い)      | <ul> <li>●·標準領収書発行日)</li> <li>表記 「和曆 「西曆<br/>領収書+請求書<br/>簡求(売上)集計</li> </ul>                   |           | •   |
| - 請3<br>オ<br>オ<br>ま<br>- 料3<br>ろ | 校利利利<br>森<br>金<br>取<br>初<br>れ<br>市<br>来<br>金<br>日<br>(:<br>(:<br>·<br>·<br>·<br>·<br>·<br>·<br>·<br>·<br>·<br>·<br>·<br>·<br>· | 担額 (二) (注) (注) (注) (注) (注) (注) (注) (注) (注) (注                                                     | <ul> <li>○ □ 即</li> <li>495</li> <li>495</li> <li>2016年04月25日</li> <li>年26月25日</li> <li>年30月25日</li> <li>年40月25日</li> <li>年30月27日</li> <li>全銀74</li> </ul> | 領収書 領収日<br>アイル(全銀手順<br>-マット ファ | 印刷<br>発行日<br>請求日<br>(前<br>)<br>(作成ユーザーフ<br>·イル作成 | マ2016年04<br>「2016年04」<br>求書<br>収書<br>(サイド』をご<br>印刷へ | 月25日 J (請求<br>月25日 J 年<br>請求書兼領収書<br>領収一覧<br>覧下さい)<br>ファイル結舎 | <ul> <li>●·標準領収書発行日)</li> <li>表記 「和暦 「西暦<br/>領収書+請求書<br/>請求(売上)集計</li> <li>31落済クリア</li> </ul>  | 閉じる       | •   |

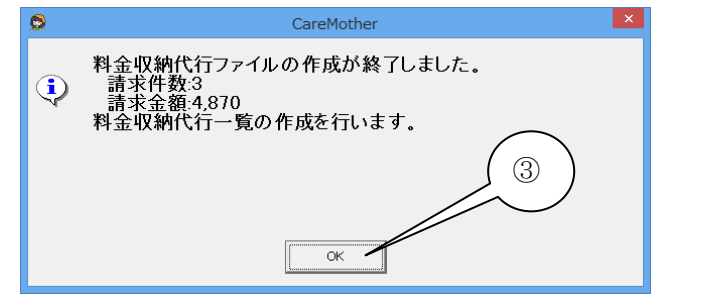

| 8    |      | -1. 187. | 15-13 L-(175) | 2312                  | デーカ 約期     | 20<br>本子 即9 | 4201004.XIS [24 | 1991 | .) - MICIUS | JOIT EXOPI |           |                  |                 |       | x          |
|------|------|----------|---------------|-----------------------|------------|-------------|-----------------|------|-------------|------------|-----------|------------------|-----------------|-------|------------|
| -    |      |          | ~ 200.00      | 20044                 |            |             | •               |      |             |            |           |                  | Σ ≠−k SIB       | ·     | - 44       |
|      | 1.   | MS Pゴシック | - 11          | • A A                 | ===        | ● ■ 折り速     | 、て全体を表示する       | 標準   |             | · •        | <b>1</b>  | i 🕂 🛃 🛄          | a 706 -         | Ż     | ŭ'ŭ 👘      |
| 160  | 70   | BIU      | - 🖽 - 🙆       | <u>A</u> • <u>Z</u> • |            | 単字 通せルもあ    | き合して中央議え *      | - ·  | ** • ***    | 28 条件付き テー | ブルとして セルの | 持入 削除 書式         | 2 717 -         | 並べ替えと | 検索と<br>選択・ |
| クリップ | オード  | G.       | フォント          | 6                     |            | 配置          | 6               |      | 数值          | 9 7        | 2.94/14   | セル               |                 | 編集    |            |
|      | L    | .28      | • (* fx       |                       |            |             |                 |      |             |            |           |                  |                 |       | ×          |
|      | A    | В        | 0             |                       | D          | E           | F               | G    | н           | I          | J         | K                | L               | М     | N          |
| 1    |      |          |               |                       |            | 料金          | 収納代行-           | ·覧   |             |            |           |                  |                 |       |            |
| 2    |      |          |               |                       | 引落日:       | 04月27日      |                 |      | 作成日:        | 2016/4/25  | 5         |                  |                 |       |            |
| 4    | 通靈   | 被保険者ID   | 利用者:          | 8 18                  | 保険者番号      | 引落銀行        | 引落支店            | 1    | 引落口座        | 預金者名       | 引落金額      | 対象年月             |                 |       |            |
| 5    | 1    | 0003     | 吉〇 口郎         |                       | 1400030000 | みずほ         | 高崎              | ¥    | 99999999    | 吉〇 口郎      | 954       | 2016/03, 2016/04 |                 |       |            |
| 6    | 2    | 0004 /   | 片△ ▼子         |                       | 1400040000 | 三菱東京UFJ     | 横浜駅前            | 当    | 7777777     | 片△ ▼子      | 2,054     | 2016/03, 2016/04 |                 |       |            |
| 7    | 3    | 0005 (   | ○林 武■         |                       | 1400050001 | 三井住友        | 横浜              | 善    | 444444      | ○林 武■      | 1,862     | 2016/03, 2016/04 |                 |       |            |
| 8    | _    |          |               |                       | 合訂         |             |                 | _    |             |            | 4,870     |                  |                 |       |            |
| 10   |      |          |               |                       |            |             |                 |      |             |            |           |                  |                 |       |            |
| 11   |      |          |               |                       |            |             |                 |      |             |            |           |                  |                 |       |            |
| 12   |      |          |               |                       |            |             |                 |      |             |            |           |                  |                 |       |            |
| 13   |      |          |               |                       |            |             |                 |      |             |            |           |                  |                 |       | _          |
| 15   |      |          |               |                       |            |             |                 |      |             |            |           |                  |                 |       |            |
| 16   |      |          |               |                       |            |             |                 |      |             |            |           |                  |                 |       |            |
| 17   |      |          |               |                       |            |             |                 |      |             |            |           |                  |                 |       |            |
| 18   |      |          |               |                       |            |             |                 |      |             |            |           |                  |                 |       |            |
| 20   |      |          |               |                       |            |             |                 |      |             |            |           |                  |                 |       | =          |
| 21   |      |          |               |                       |            |             |                 |      |             |            |           |                  |                 |       |            |
| 22   |      |          |               |                       |            |             |                 |      |             |            |           |                  |                 |       |            |
| 23   |      |          |               |                       |            |             |                 |      |             |            |           |                  |                 |       |            |
| 29   |      |          |               |                       |            |             |                 |      |             |            |           |                  |                 |       | _          |
| 26   |      |          |               |                       |            |             |                 |      |             |            |           |                  |                 |       |            |
| 27   |      |          |               |                       |            |             |                 |      |             |            |           |                  | _               |       |            |
| 28   |      |          |               |                       |            |             |                 |      |             |            |           |                  | $ \rightarrow $ |       | _          |
| 30   |      |          |               |                       |            |             |                 |      |             |            |           |                  |                 |       |            |
| 31   |      |          |               |                       |            |             |                 |      |             |            |           |                  |                 |       |            |
| 32   |      |          |               |                       |            |             |                 |      |             |            |           |                  |                 |       |            |
| 33   |      |          |               |                       |            |             |                 |      |             |            |           |                  |                 |       |            |
| 35   |      |          |               |                       |            |             |                 |      |             |            |           |                  |                 |       |            |
| 36   |      |          |               |                       |            |             |                 |      |             |            |           |                  |                 |       |            |
| 37   |      |          |               |                       |            |             |                 |      |             |            |           |                  |                 |       |            |
| 38   |      |          |               |                       |            |             |                 |      |             |            |           |                  |                 |       |            |
| 40   |      |          |               |                       |            |             |                 |      |             |            |           |                  |                 |       |            |
| 41   |      |          |               |                       |            |             |                 |      |             |            |           |                  |                 |       |            |
| 42   |      |          |               |                       |            |             |                 |      |             |            |           |                  |                 |       | -          |
| 14 4 | 5 FI | 料金収納代行一  | -H / 🧐 /      |                       |            |             |                 |      |             |            |           |                  |                 |       |            |
| コマン  | r 🖸  | 1        |               |                       |            |             |                 |      |             |            |           |                  | 100% (-         |       |            |

- 3月分の利用者が追加されたことを確認し ます。
- ② 請求しない利用者の〇の行をダブルクリックして消します。

③ 口座振替ファイルの作成に成功すると、 左のメッセージが出てきますので、[OK]を クリックします。

金額は利用者ごとに合算されるため、上 記の例でも利用者数は 6 名でなく3名とな ります。

④ [収納代行一覧]が Excel にて出力されま すので、保存や印刷を行います。 ロ座振替ファイルの保存フォルダと名称

・ロ座振替ファイルは、原則として以下のフォルダに保存されていますので、ご契約されている収納代行 会社にロ座振替ファイルの引き渡しをお願いします。

## C:¥CareMother¥Demand

ファイル名は以下の仕様となります。
 【全銀データ(拡張子なし)】
 ZENyyyymm 例)ZEN201604

【KCS データ(拡張子なし)】 ※KCS は、はまぎんファイナンスの独自仕様データです。 KAG+委託者番号下 4 桁 例)KAG1234

凡例) yyyy・・・作成年(4 桁) mm・・・・作成月(2 桁)

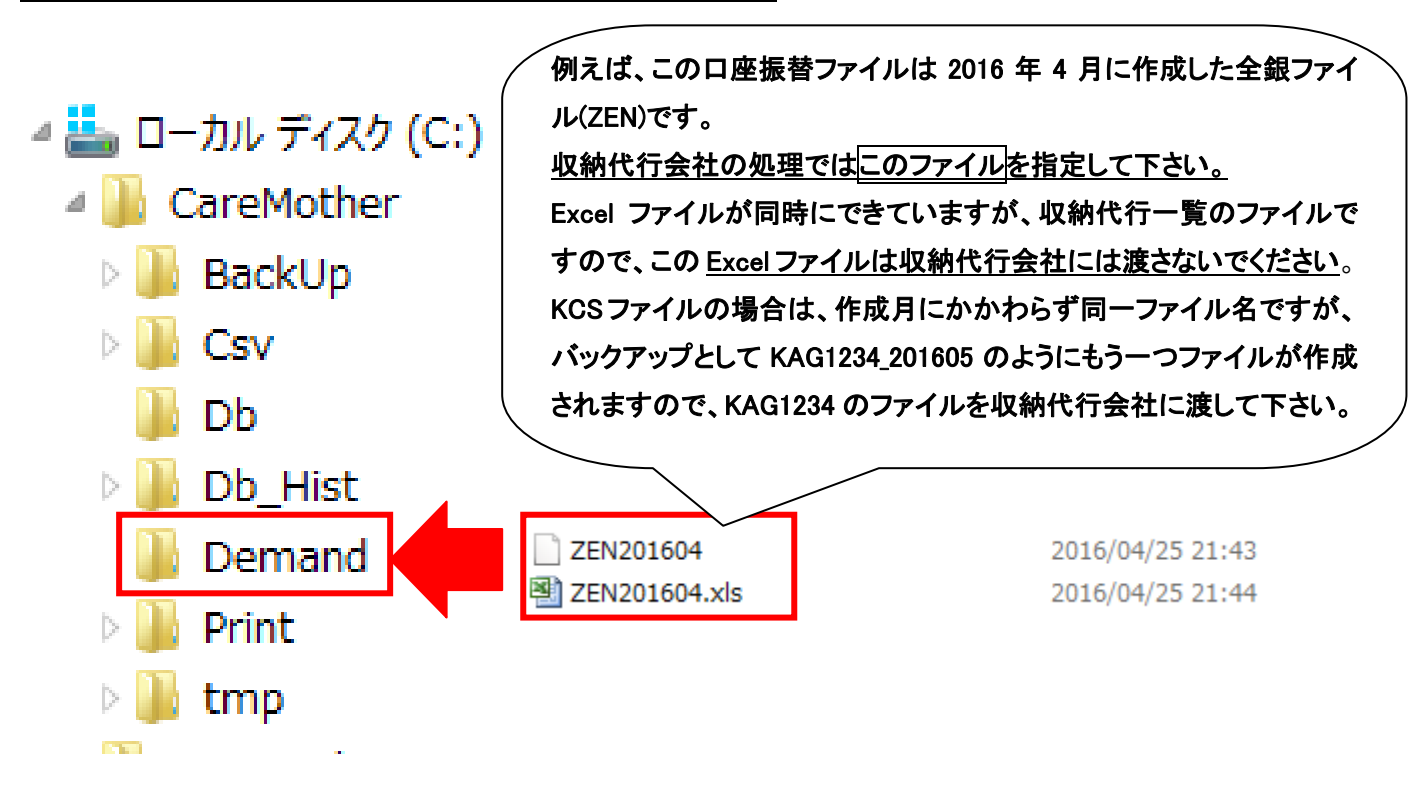

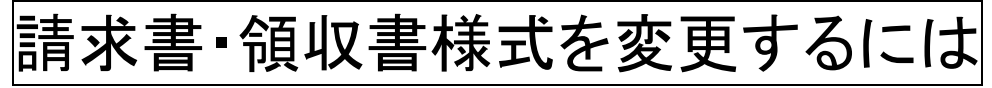

### メンテナンス画面を開く

| •                          |                                        | CareMother                  | [バージョン 16.03.26]      | ×                      |
|----------------------------|----------------------------------------|-----------------------------|-----------------------|------------------------|
| ファイル(F) システム情報(S) #        | 則度改定チェック 通所系チェ。                        | ν <b>ή</b>                  |                       |                        |
|                            | メンテナンス [バージョン                          | × 16.03.26]                 | 事業者システィ               | 4                      |
| Ča 🔤                       | スワード設定                                 |                             | サービ                   | ス支援                    |
| サ-<br>カ                    | -ビス予定設定                                | 利用オブション<br>ルバー報酬設定          | 請                     | 求                      |
| →<br>し<br>一<br>請           | 求関連の設定 へ                               | ルバー報酬形態                     | 登 録<br>利用者            | <b>唐</b> ① <b>非事業者</b> |
|                            |                                        |                             | 保険者                   | ケーマネジャー                |
| 7<br>7                     | フロン18+18<br>ブリケーション: バージ<br>ータベース: バージ | ョン 16.03.26<br>2∋ン 16.03.02 | 地域と10×放ビンサー           |                        |
| Noes                       |                                        | 戻る                          | データバックアップ<br>Use term | ·メンナナンス<br>終 了         |
| (C) 2004-<br>URL http://no | esis.dev.co.jp/m                       | other/                      | 2017/04/30            |                        |

| 😒 帳票設定 [バージョン 16                                                                                                    | .03.26]                                      |
|----------------------------------------------------------------------------------------------------|----------------------------------------------|
| - 帳票<br>帳票を標準帳票にコピーし直します。 標準帳票                                                                                                    | 訪問/通所 リハビリ計画書形式選択<br>2015年4月 以降の形式 ▼         |
| - 予防アセスメント 帳票選択<br>標準帳票<br>                                                                                                    | 短期人所版帳票設定                                    |
| <ul> <li>「居宅サービス計画書:利用書承認欄<br/>・利用者承認欄<br/>・利用者承認欄を第1表にのみ印刷<br/>・第1表原案の承認欄<br/>・利用者承認欄を第2表、第3表にも印刷     </li> <li>サービス利用葉、サービス提供葉<br/>上・日・祝日表示「灰色表示にする」 マ 曜日を丸で囲む<br/>「サービス利用葉の下段欄外に、利用者承認欄 「別表の承認欄     </li> </ul> | 計画書     ・・・・・・・・・・・・・・・・・・・・・・・・・・・・・・・・・・・・ |
| <ul> <li>トナッパステル・4.5年度(0) フラロ風レックン(8元から)をです</li> <li>利用者請求書の選択</li> <li>・ 標準請求書</li> <li> ○ サービス実施日付請求書</li> <li>「日4版請求書兼領収書</li> </ul>                                                                            |                                              |
| ○利用者領収書の選択<br>○ 標準領収書(領収金額のみ) 「 事業所控付<br>○ 居宅サービス利用料領収書 ○ AS版領収書                                                                                                    | 居宅サービスのアセスメント<br>マ ADL帳票を利用                  |
| 利用者領収者の医療費控除額葡<br>「 "うち医療費控除の対象となる金額"を全て空白とする<br>「 予防の場合は"うち医療費控除の対象となる金額"を設定しない                                                                                                    | □ 「 居宅介護支援経過を画面イメージで印                        |
| - 一括印刷<br>「 一括印刷有り                                                                                                    | <br>戻る                                       |

- ① [メンテナンス]をクリックします。
- ② [帳票設定]をクリックします。

- ③ [利用者請求書](請求書兼領収書を含む) について、以下から様式を選択することが できます。
  - ・標準請求書(A4)
  - ・サービス実施日付請求書(A4)
  - ・A5 版請求書
  - ・B4 版請求書兼領収書
- ④ [利用者領収書] について、以下から様式を選択することができます。
  - ・標準領収書(金額のみ)
  - ·上記事業所控付
  - ・居宅サービス利用料領収書
  - ・A5 版領収書
- ⑤ [戻る]をクリックします。

## CD-R に保存するには

FD または CD-R での国保連提出は、原則として平成 30 年 3 月審査分で終了します。早期に伝送での請求に切り替え をお願いいたします。

メンテナンス画面を開く

シュージック
 シュージック
 ウレD RW ドライブ (D:)
 新しいフォルダーの作成(N)

ОК

キャンセル

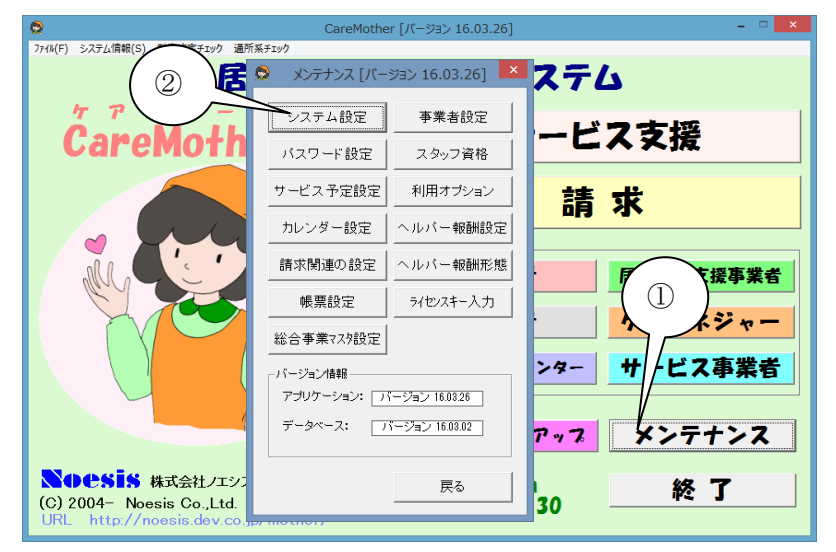

システム設定「バ

- ① [メンテナンス]をクリックします。
- ② [システム設定]をクリックします。

- ネットワーク接続に関する機能 親PCでの操作 ネットワークデータベース: C:¥CareMother¥Db 参照 フォルダ共有 ローカルデータベース: C:¥CareMother¥Db 参照 共有解除 帳票原紙保存フォルダ: C:¥CareMother¥Print 参照 自動切断時間表示 CSVファイル作成先: C:¥CareMother¥Csv 参照 4 C:¥CareMother¥BackUp バックアップユ 参照 切断 (5)CSVファイ 参照 フロッピードライブ名Iコはコロン(ex. A:)を付加してください) 地域包括支援 CSVファイル出力 参照 A 「~~ (フロッピードライブ名)コはコロン(ex. A)を付加してください) 伝送代行サービス 一 請求出力媒体の選択: C 伝送(ISDN) C MO ( CSVファイル出 種類: DまたはCD-R C 伝送(インターネット) CD利用設定 -請求出力媒体の選択 ○伝送(ISDN) ○ ₩ ンターCSVファイル出力種類: FD または CD-R ( 伝送(インターネット) CD利用設定 地域包括支援 重新 戻る 3 フォルダー 現在のパス:D:¥ 4 👰 PC Mother (win8-pc) > 🚺 ダウンロード ▷ Ъ デスクトップ אלאב‡ז 📋 > 📑 ビデオ
  - ③ [参照]をクリックすると[フォルダーの参照] が出てくるので、[CD(DVD)ドライブ]を選択 し[OK]をクリックします。
     ※CD(DVD)ドライブが選択できないとき は、CD-Rをドライブに挿入してから実行し てみてください。
  - ④ [FD または CD-R]を選択します。
  - ⑤ [更新]をクリックします。
  - ⑥ [戻る]をクリックします

### CD-R をユニットへ挿入する

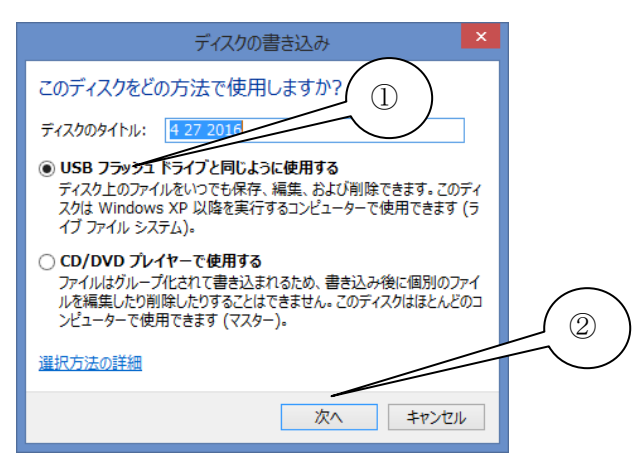

CD-Rに保存する請求ファイルの選択

| ŝ | 2        |                       |                 |                              |                | 請求業         | 務 [パー:       | ジョン 10 | 5.03.2 | 6]             |     |           |                      |     |                      |              |               | × |
|---|----------|-----------------------|-----------------|------------------------------|----------------|-------------|--------------|--------|--------|----------------|-----|-----------|----------------------|-----|----------------------|--------------|---------------|---|
|   | 対象<br>2( | <sup>年月</sup><br>016年 | 04日             | 介護保険 10/11<br>届出日 0/0        |                | ケアプラン<br>実績 |              | 11 10  |        | 提出             | 介護3 | を援費<br>/0 | 給付管理票<br>0/0         |     | 介護給付費<br>10/11       |              | 利用者請求<br>0/11 |   |
|   |          |                       | • • • • •       | 開始日                          | 11711          | 限度額利        | -77-         | 1      |        | 元」             | 0,  | 10        | 0/0                  |     | 0/11                 |              | 0/11          |   |
|   |          |                       | 44/1004 44 45   | 被保険者情報                       | A 5# /0.84     | D.I.D       | 8840 0       | ケア     | ブラン    | ①介護            | 支援費 | ②給作       | 管理票                  | ③介部 | 能付費                  | ④利用          | 者請求           | 1 |
|   |          | ID                    | 被保険者名           |                              | 介護保険           | 届出日         | 開始日          | 実績     | 限度     | 提出             | 完了  | 提出        | 元了                   | 提出  | 元了                   | 請求           | 人金            | - |
|   | 1        | 0000                  | 羽ム ■TF<br>人際 ○ス | 1400010000                   | 申請中            | _           | 0            |        | 0      | -              | -   | _         | _                    | 0   | -                    |              |               |   |
|   | 2        | 0002                  |                 | 1400020000                   | 安文禄2           | -           | × ×          |        |        | -              | -   | -         | -                    | Ň   |                      |              |               |   |
|   | 0        | 0000                  |                 | 1400030000                   | 安川渡年           | -           | ŏ            | Ĭŏ     |        | -              | -   | -         | -                    | õ   |                      |              | -             |   |
|   | 5        | 0005                  | //☆ ♥]          | 1400050001                   | 安川酸の<br>西心罐に   | -           | ŏ            | lõ.    |        | -              | -   | -         | -                    | õ   |                      |              |               |   |
|   | 6        | 0007                  | 大人 口次           | 1400070000                   | 安川設い<br>商心雄っ   | -           | ŏ            | ŏ      |        | -              | -   | -         | -                    | ŏ   |                      |              |               |   |
|   | 7        | 0008                  |                 | 1400080000                   | 安/1000<br>更企罐3 | -           | ŏ            | ŏ      |        | -              | -   | -         | -                    | ŏ   |                      |              |               |   |
|   | 8        | 0009                  | 公藤 口一           | 1400090000                   | 要介護(2)         | -           | ŏ            | ŏ      |        | -              | -   | -         | -                    | õ   |                      |              |               |   |
|   | 9        | 0010                  | ■村 △子           | 1 40001 0001                 | 要介護1           | -           | Õ            | ŏ      |        | -              | -   | -         | -                    | ŏ   |                      |              |               |   |
|   | 10       | 0017                  | △木 △子           | 1400080001                   | 要介護2           | -           | õ            | Ō      |        | -              | -   | -         | -                    | Õ   |                      |              |               |   |
|   | 11       | 0018                  | 加■ 太■           | 1400090001                   | 要介護2           | -           | 0            |        |        | -              | -   | -         | -                    | 0   |                      |              |               |   |
|   | ·居宅      | 介護支援事                 | 莱者              |                              |                |             | -ビス羽         | ■業者    | - (実績  | ペース請す<br>マース請す | Ð   |           |                      |     | (3                   |              | )             | • |
|   |          |                       |                 | <ol> <li>①総合事業ケアマ</li> </ol> | ネジメント費請求       | i i         | ●所介護<br>●給付費 | 請求(介   | ·護·介   | ▼<br>護予防)      | 0   | SV77-     | <b>ル転送・</b><br>アイルまど | 削除  | 請<br>CS <sup>V</sup> | 求情報<br>/ファイ) | 印刷<br>レ読込     |   |
|   | 0        | D居宅介護:                | 支援費請求           | ①介護予防3                       | 支援費請求          |             | 38           | 総合事業   | 貴請     | 求              |     | 初回力       | 「算チェッ                | 0   | CSV                  | 請求一          | 覧作成           |   |
|   | ØĘ       | <b>苦宅介護給</b> (        | 付管理票作成          | ②介護予防給作                      | 寸管理票作成         |             | 4            | 利用者    | 請求     |                |     |           |                      |     |                      | 閉じる          |               |   |

#### 保存処理

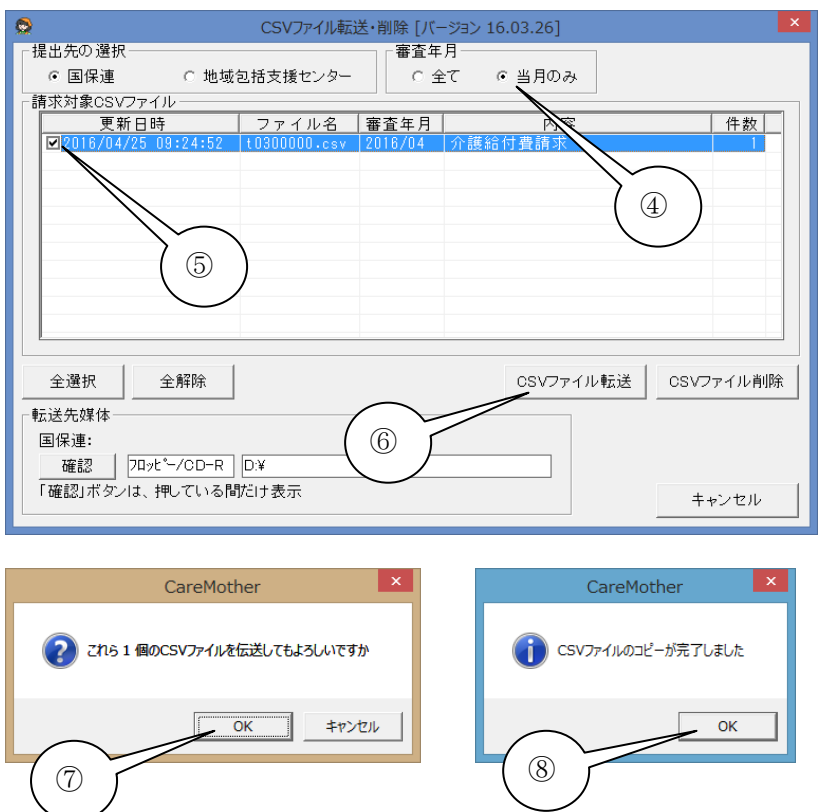

- CD-R をユニットへ挿入すると、「ディスクの書き込み」画面が表示されますので、 [USB フラッシュドライブと同じように使用する]をチェックします。
- ② [次へ]をクリックすると、エクスプローラの 画面が立ち上がりますが、そのままにしま す。
- ③ 請求画面を開き、[CSV ファイル転送・削 除]をクリックします。

- ④ [当月のみ]にチェックが入っていることを 確認します。
- ⑤ 請求するファイルすべてにチェックを入れ ます。
- ⑥ [CSV ファイル転送]をクリックします。
- ⑦「これら X 個のファイルを伝送してもよろし いですか」→[OK]クリックします。
- ⑧「CSV ファイルのコピーが完了しました」表示が出力されますので、[OK]をクリックします。

このページは空白です

#### 介護ソフト「ケアマザー」 居宅サービス版 スタートアップマニュアル Vol.3 請求処理

<u>平成 28 年 5 月1日発</u>行

| 発行者    | 株式会社ノエシス                            |
|--------|-------------------------------------|
| 住所     | 〒240-0004 横浜市保土ヶ谷区岩間町 1-7-2 天王町ビル2F |
| 電話     | 045(211)5605                        |
| FAX    | 045(335)3171                        |
| 電子メール  | mother@noesis.dev.co.jp             |
| ホームページ | http://noesis.dev.co.jp/mother/     |

本書の全部又は一部を無断で複写複製(コピー)することは、著作権上の例外を除き法律で禁じられています。 ©2004- Noesis Co., Ltd.